DIPLOMADO DE PROFUNDIZACION CISCO PRUEBA DE HABILIDADES PRÁCTICAS CCNP

EDWIN SOTO RUIZ

UNIVERSIDAD NACIONAL ABIERTA Y A DISTANCIA – UNAD ESCUELA DE CIENCIAS BÁSICAS, TECNOLOGÍA E INGENIERÍA – ECBTI INGENIERÍA ELECTRONICA BUCARAMANGA 2022

#### DIPLOMADO DE PROFUNDIZACION CISCO PRUEBA DE HABILIDADES PRÁCTICAS CCNP

EDWIN SOTO RUIZ

Diplomado de opción de grado presentado para optar el título de INGENIERO ELECTRONICO

> DIRECTOR: JUAN ESTEBAN TAPIAS BAENA

UNIVERSIDAD NACIONAL ABIERTA Y A DISTANCIA - UNAD ESCUELA DE CIENCIAS BÁSICAS, TECNOLOGÍA E INGENIERÍA – ECBTI INGENIERÍA ELECTRONICA BUCARAMANGA 2022

Nota de aceptación

Firma del presidente del Jurado

Firma del Jurado

Firma del Jurado

Bucaramanga, 27 de noviembre de 2022

# CONTENIDO

| CONTENIDO                                                                                                    | 4        |
|----------------------------------------------------------------------------------------------------|----------|
| LISTA DE FIGURAS                                                                                                    | 6        |
| GLOSARIO                                                                                                    | 7        |
| RESUMEN                                                                                                    | 8        |
| DESARROLLO DEL PROYECTO                                                                                              | 11       |
| ESCENARIO 1                                                                                                    | 11       |
| Topología                                                                                                    | 11       |
| Tabla de direccionamientos                                                                                           | 11       |
| Part 1: Build the Network and Configure Basic Device Settings and Interface                                          | 13       |
| Step 1: Cable the network as shown in the topology                                                                   | 13       |
| Step 2: Configure basic settings for each device.                                                                    | 14       |
| Part 2: Configure the Layer 2 Network and Host Support                                                               | 22       |
| Task 2.1 On all switches, configure IEEE 802.1Q trunk interfaces on interconnecting switch links                     | 24       |
| Task 2.2 On all switches, change the native VLAN on trunk links                                                      | 30       |
| Task 2.3 On all switches, enable the Rapid Spanning-Tree Protocol.                                                   | 34       |
| Task 2.4 On D1 and D2, configure the appropriate RSTP root bridges based of the information in the topology diagram. | on<br>36 |
| Task 2.5 On all switches, create LACP EtherChannels as shown in the topology diagram.                                | 38       |
| Task 2.6 On all switches, configure host ccess ports connecting to PC1, PC2, PC3, and PC4                            | ,<br>41  |
| Task 2.7 Verify IPv4 DHCP services                                                                                   | 43       |
| Task 2.8 Verify local LAN connectivity                                                                               | 44       |
| ESCENARIO 2                                                                                                    | 48       |
| Part 1: Configure Routing Protocols                                                                                  | 48       |
| 3.1 On the "Company Network" (i.e., R1, R3, D1, and D2), configure single-<br>area OSPFv2 in area 0                  | 48       |
| 3.2 On the "Company Network" (i.e., R1, R3, D1, and D2), configure classic single-area OSPFv3 in area 0              | 50       |
| 3.3 On R2 in the "ISP Network", configure MP-BGP                                                                     | 53       |
| 3.4 On R1 in the "ISP Network", configure MP-BGP                                                                     | 54       |

| Part 2: Configure Routing Protocols                                       | 55 |
|---------------------------------------------------------------------------|----|
| 4.1 On D1, create IP SLAs that test the reachability of R1 interface E1/2 | 55 |
| 4.2 On D2, create IP SLAs that test the reachability of R3 interface E1/0 | 56 |
| 4.3 On D1, configure HSRPv2                                               | 57 |
| CONCLUSIONES                                                              | 63 |
| BIBLIOGRAFÍA                                                              | 55 |

## LISTA DE FIGURAS

| Figura 1. Topología planteada.                      | .11 |
|-----------------------------------------------------|-----|
| Figura 2. Configuración Switch.                     | .13 |
| Figura 3. Configuración Router.                     | .13 |
| Figura 4. Implementación de la topología propuesta. | .13 |
| Figura 5. Guardando configuración sobre A1          | .19 |
| Figura 6. Configuración IPv4 e IPv6 sobre PC1       | .21 |
| Figura 7. Configuración IPv4 e IPv6 sobre PC1       | .22 |
| Figura 8. Encapsulación Dot1Q sobre D1 a D2.        | .25 |
| Figura 9. Encapsulación Dot1Q sobre D2 a D1         | .26 |
| Figura 10. Encapsulación Dot1Q sobre D1 a A1        | .27 |
| Figura 11. Encapsulación Dot1Q sobre A1 a D1        | .28 |
| Figura 12. Encapsulación Dot1Q sobre A1 a D2        | .29 |
| Figura 13. Encapsulación Dot1Q sobre D2 a A1        | .30 |
| Figura 14. Cambio VLAN nativa a 999 sobre D2        | .31 |
| Figura 15. Cambio VLAN nativa a 999 sobre D1        | .32 |
| Figura 16. Cambio VLAN nativa a 999 sobre A1        | .33 |
| Figura 17. STP en D1.                               | .34 |
| Figura 18. STP sobre A1.                            | .35 |
| Figura 19. STP sobre D2.                            | .36 |
| Figura 20. Vlan 100 primaria sobre D1.              | .37 |
| Figura 21. Vlan 101 primaria sobre D2.              | .38 |
| Figura 22. LACP canal 12 en D1.                     | .39 |
| Figura 23. LACP canal 12 en D2.                     | .39 |
| Figura 24. LACP canal 1 en D1.                      | .40 |
| Figura 25. LACP canal 1 en A1                       | .40 |
| Figura 26. LACP canal 2 en D2.                      | .41 |
| Figura 27. LACP canal 2 en A1                       | .41 |
| Figura 28. Modo acceso en D1, VLAN 100              | .42 |
| Figura 29. Modo acceso en D2, VLAN 102              | .42 |
| Figura 30. Modo acceso en A1, VLAN 101              | .43 |
| Figura 31. Configuración DHCP sobre PC2             | .44 |
| Figura 32. Configuración DHCP sobre PC3             | .44 |
| Figura 33. Prueba PING PC1                          | .45 |
| Figura 34. Prueba PING PC2                          | .45 |
| Figura 35. Prueba PING PC3                          | .46 |
| Figura 36. Prueba PING PC4                          | .46 |
| Figura 37. Topología final en funcionamiento.       | .47 |

#### GLOSARIO

**DHCP:** Servidor de Red que permite la asignación de manera automática los direccionamientos IP que tendrán uno o varios dispositivos dentro de una red y asignando junto con la respectiva puerta de enlace.

**VLAN:** Del acrónico Virtual Local Área Network, es un método para crear redes lógicas independientes que de manera física se conectan mediante la misma interfaz o puerto, permitiendo sectorizar la información proveniente de diferentes áreas dentro de una red y permitiendo minimizar la cantidad de puertos usados en un dispositivo.

**HSRP:** Del acrónico Hot Standby Router Protocol, es un protocolo creado por CISCO con el fin de aumentar la disponibilidad de la red al entregar diferentes prioridades a los router de una red, se verifica la disponibilidad de estos elementos de la topología y cambiar sus prioridades en cado caso de la perdida de gestión de ciertos equipos.

**BGP:** Del acrónico Border Gateway Protocol, es un protocolo donde cada organización tendrá un número diferente asignado de sistema autónomo o AS, permitiendo entregar diferente información entre grupos de enrutadores para estabilizar la comunicación entre los mismos. Este protocolo, puede ser bajo redes externas o EBGP o IBGP en caso de las redes internas.

#### RESUMEN

Dentro del marco del diplomado de Cisco CCNP, es necesario demostrar las habilidades adquiridas a lo largo de todo el curso, aplicando los diferentes protocolos de redes según lo solicite la topología entregada, por tal motivo, se presenta un paso a paso del escenario propuesto junto con la configuración de cada equipo, que va desde una configuración básica de sus interfaces o nombres de los equipos, pasando con la configuración tanto de IPv4 como de IPv6.

Adicional, todo este proceso lleva un orden según las solicitudes de la prueba de habilidades con registro dentro de cada equipo configurado.

Palabras Clave: CISCO, CCNP, Conmutación, Enrutamiento, Redes, Electrónica.

### ABSTRACT

Within the framework of the Cisco CCNP diploma course, it is necessary to demonstrate the skills acquired throughout the course, applying the different network protocols as requested by the delivered topology, for this reason, a step by step of the proposed scenario is presented together with the configuration of each device, which ranges from a basic configuration of its interfaces or device names, passing through the configuration of both IPv4 and IPv6.

Additionally, this entire process is ordered according to the requests for the skills test with registration within each configured team.

Keywords: CISCO, CCNP, Routing, Switching, Networking, Electronics.

# INTRODUCCIÓN

En la actualidad y con el auge de la tecnología en prácticamente todos los campos de la vida cotidiana, adquirir un conocimiento a profundidad de las redes de internet se hace una tarea prácticamente obligada para futuros profesionales en el área de la Ingeniería electrónica y las diferencias entre cada protocolo a implementar en ciertas topologías.

Y estos protocolos, como el protocolo de comunicación dinámica DHCP, Spanning Tree Protocol STP, OSPF, RIP V1 o V2 entre otros, entregan particularidades que mejoran la disponibilidad de una red o la minimización de consumo de energía con el envió de paquetes de una manera más estratégica.

## DESARROLLO DEL PROYECTO

### **ESCENARIO 1**

# Topología

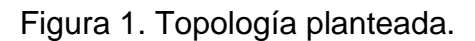

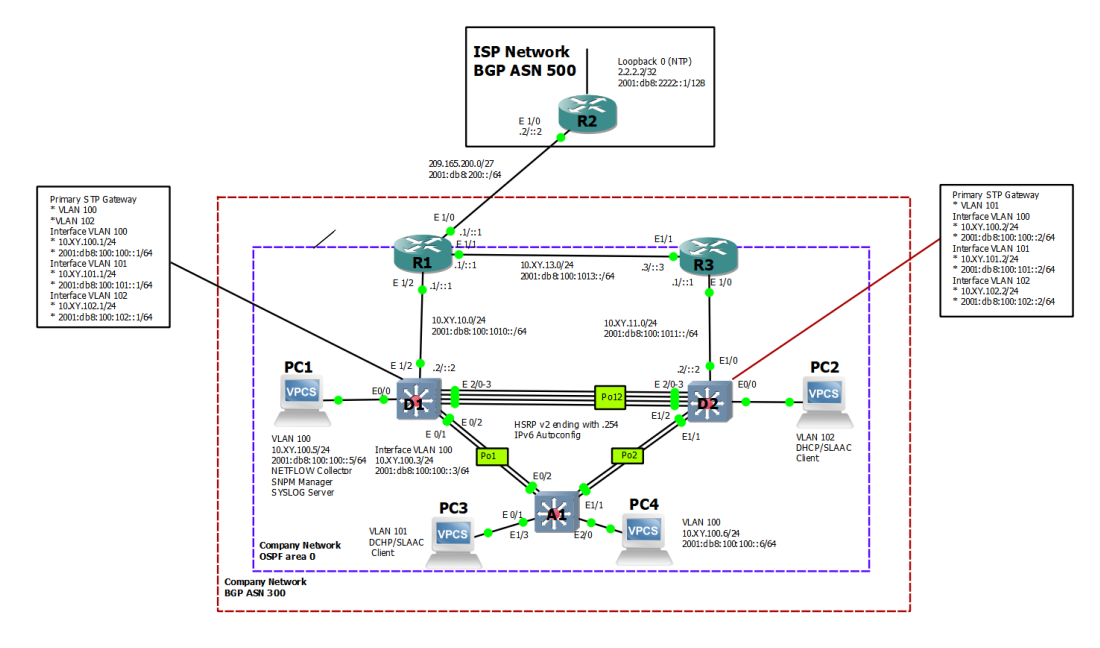

Fuente: Autor.

# Tabla de direccionamientos

| Tabla 1. | Tabla de | direccior | namientos. |
|----------|----------|-----------|------------|
|          |          |           |            |

| Devic<br>e | Interface | IPv4 Address           | IPv6 Address                | IPv6<br>Link-<br>Local |
|------------|-----------|------------------------|-----------------------------|------------------------|
| R1         | E1/0      | 209.165.200.225/2<br>7 | 2001:db8:200::1/64          | fe80::1:1              |
|            | E1/2      | 10.02.10.1/24          | 2001:db8:100:1010::1/6<br>4 | fe80::1:2              |
|            | E1/1      | 10. 02.13.1/24         | 2001:db8:100:1013::1/6<br>4 | fe80::1:3              |
| R2         | E1/0      | 209.165.200.226/2<br>7 | 2001:db8:200::2/64          | fe80::2:1              |

| Devic<br>e | Interface     | IPv4 Address IPv6 Address |                             | IPv6<br>Link-<br>Local |
|------------|---------------|---------------------------|-----------------------------|------------------------|
|            | Loopback<br>0 | 2.2.2.2/32                | 2001:db8:2222::1/128        | fe80::2:3              |
| R3         | E1/0          | 10.02.11.1/24             | 2001:db8:100:1011::1/6<br>4 | fe80::3:2              |
|            | E1/1          | 10.02.13.3/24             | 2001:db8:100:1013::3/6<br>4 | fe80::3:3              |
| D1         | E1/2          | 10.02.10.2/24             | 2001:db8:100:1010::2/6<br>4 | fe80::d1:<br>1         |
|            | VLAN 100      | 10.02.100.1/24            | 2001:db8:100:100::1/64      | fe80::d1:<br>2         |
|            | VLAN 101      | 10.02.101.1/24            | 2001:db8:100:101::1/64      | fe80::d1:<br>3         |
|            | VLAN 102      | 10.02.102.1/24            | 2001:db8:100:102::1/64      | fe80::d1:<br>4         |
| D2         | E1/0          | 10.02.11.2/24             | 2001:db8:100:1011::2/6<br>4 | fe80::d2:<br>1         |
|            | VLAN 100      | 10.02.100.2/24            | 2001:db8:100:100::2/64      | fe80::d2:<br>2         |
|            | VLAN 101      | 10.02.101.2/24            | 2001:db8:100:101::2/64      | fe80::d2:<br>3         |
|            | VLAN 102      | 10.02.102.2/24            | 2001:db8:100:102::2/64      | fe80::d2:<br>4         |
| A1         | VLAN 100      | 10.02.100.3/23            | 2001:db8:100:100::3/64      | fe80::a1:<br>1         |
| PC1        | NIC           | 10.02.100.5/24            | 2001:db8:100:100::5/64      | EUI-64                 |
| PC2        | NIC           | DHCP                      | SLAAC                       | EUI-64                 |
| PC3        | NIC           | DHCP                      | SLAAC                       | EUI-64                 |
| PC4        | NIC           | 10.02.100.6/24            | 2001:db8:100:100::6/64      | EUI-64                 |

Fuente: Autor.

# Part 1: Build the Network and Configure Basic Device Settings and Interface Addressing

In Part 1, you will set up the network topology and configure basic settings and interface addressing.

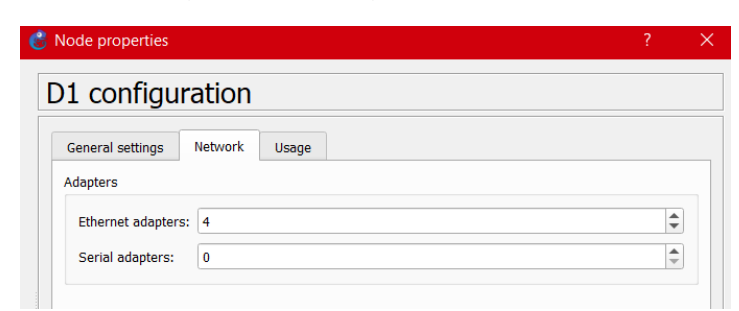

Figura 2. Configuración Switch.

#### Fuente: Autor.

Figura 3. Configuración Router.

| Node prop | oerties            |       |          |             |       | ? |  |
|-----------|--------------------|-------|----------|-------------|-------|---|--|
| l con     | figuration         |       |          |             |       |   |  |
| General   | Memories and disks | Slots | Advanced | Environment | Usage |   |  |
| Adapters  |                    |       |          |             |       |   |  |
| slot 0:   | C7200-IO-FE        |       |          |             |       | • |  |
| slot 1:   | PA-4E              |       |          |             |       | • |  |
| slot 2:   |                    |       |          |             |       | • |  |

Fuente: Autor.

## Step 1: Cable the network as shown in the topology.

Attach the devices as shown in the topology diagram, and cable as necessary.

Figura 4. Implementación de la topología propuesta.

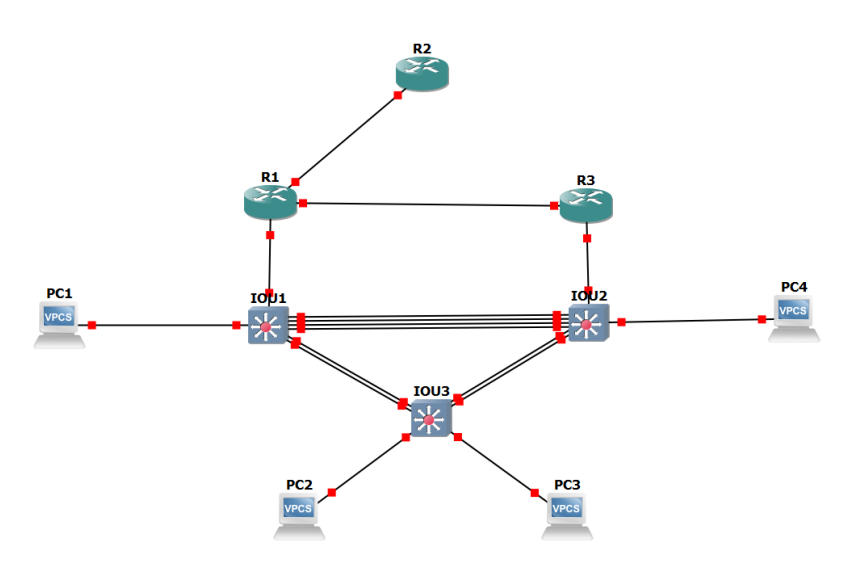

Fuente: Autor.

#### Step 2: Configure basic settings for each device.

a. Console into each device, enter global configuration mode, and apply the basic settings. The startup configurations for each device are provided below.

#### **Router R1**

hostname R1 //se cambia el nombre del router ipv6 unicast-routing //config ipv6 en R1 //Sin IP de dominio no ip domain lookup banner motd # R1, ENCOR Skills Assessment# //mensaje de bienvenida R1 //configuración de consola line con 0 exec-timeout 0 0 logging synchronous //configuración de ingreso sincrono exit //ingreso a la interfaz ethernet 1/0 interface e1/0 ip address 209.165.200.225 255.255.255.224 //Dirección IPv4 en E1/0 ipv6 address fe80::1:1 link-local //Dirección local IPv6 ipv6 address 2001:db8:200::1/64 //diercción IPv6 no shutdown //Encender interfaz //salida de la interfaz E1/0 exit interface e1/2 //ingreso interfaz ethernet 1/2 ip address 10.02.10.1 255.255.255.0 //Config IPv4 en E1/2 //IP local IPv6 ipv6 address fe80::1:2 link-local //IP en IPv6 ipv6 address 2001:db8:100:1010::1/64 no shutdown //Encender interfaz exit

interface e1/1 //Ingreso interfaz Ethernet 1/1 ip address 10.02.13.1 255.255.255.0 //IP asignada para la interfaz IPv4 ipv6 address fe80::1:3 link-local //IP local IPv6 ipv6 address 2001:db8:100:1013::1/64 //IPv6 asignada a interfaz no shutdown //encender interfaz exit //salida de la interfaz

### Router R2

hostname R2 //se cambia el nombre del router ipv6 unicast-routing //config ipv6 en R2 no ip domain lookup banner motd # R2, ENCOR Skills Assessment# //mensaje de bienvenida R1 //Configuración consola line con 0 exec-timeout 0 0 logging synchronous //ingreso sincronico exit interface e1/0 //ingreso a la interfaz ethernet 1/0 ip address 209.165.200.226 255.255.255.224 //IPv4 asignada a interfaz //IPv6 local aisgnada ipv6 address fe80::2:1 link-local ipv6 address 2001:db8:200::2/64 ///IPv6 asignada a interfaz no shutdown //Encender interfaz exit interface Loopback 0 //ingreso interfaz loopback ip address 2.2.2.2 255.255.255.255 //IPv4 loopback asignada ipv6 address fe80::2:3 link-local //IPv6 local asignada ipv6 address 2001:db8:2222::1/128 //IPv6 loopback solicitada //encendiendo interfaz loopback no shutdown exit //salida interfaz

## **Router R3**

| hostname R3                 | //Nombre c      | lel equipo                            |  |  |  |  |
|-----------------------------|-----------------|---------------------------------------|--|--|--|--|
| ipv6 unicast-routing        | //Habilitaci    | ón de IPv6 en R3                      |  |  |  |  |
| no ip domain lookup         | //deshabilit    | //deshabilitación busqueda de dominio |  |  |  |  |
| banner motd # R3, ENCO      | R Skills Assess | sment# //mensaje bienvenida           |  |  |  |  |
| line con 0                  | //ingreso a     | config de consola                     |  |  |  |  |
| exec-timeout 0 0            | //Configura     | ción desconexión de consola           |  |  |  |  |
| logging synchronous         | //Configura     | ción de ingreso sincronico            |  |  |  |  |
| interface e1/0              | //ingreso in    | terfaz Ethernet 1/0                   |  |  |  |  |
| in oddroop 10 02 11 1 255   | 755 755 0       | //oonfig IDv4 on E1/0                 |  |  |  |  |
| ip address 10.02.11.1 255   | 200.200.0       |                                       |  |  |  |  |
| ipv6 address fe80::3:2 link | -local          | //IPv6 local en R3                    |  |  |  |  |
| ipv6 address 2001:db8:100   | 0:1011::1/64    | //IPv6 configurada en la interfaz     |  |  |  |  |
| no shutdown                 |                 | //encendiendo interfaz                |  |  |  |  |

```
exit
interface e1/1 //ingreso a interfaz ethernet 1/1
ip address 10.02.13.3 255.255.255.0 //IPv4 asignada a E1/1
ipv6 address fe80::3:3 link-local //IPv6 local asignada
ipv6 address 2001:db8:100:1010::2/64 //IPv6 asignada a interfaz
no shutdown //encendiendo interfaz
exit
```

#### Switch D1

| hostname D1<br>ip routing<br>ipv6 unicast-routing<br>no ip domain lookup<br>banner motd # D1, ENCOR S<br>line con 0<br>exec-timeout 0 0<br>logging synchronous<br>exit | //Config del r<br>//habilitación<br>//habilitación<br>//Busqueda p<br>Skills Assessm<br>//config de co<br>//config desc<br>//Config ingre | nombre en el switch D1<br>de IPv4<br>de IPv6<br>por dominio desactivada<br>nent# //config mensaje bienvenida<br>onsola<br>onexión de consola<br>eso sincrono |  |  |  |
|----------------------------------------------------------------------------------------------------|----------------------------------------------------------------------------------------------------|----------------------------------------------------------------------------------------------------|--|--|--|
| vlan 100<br>name Management<br>exit                                                                                                    | //ingreso VLAN100<br>//config nombre de VLAN100                                                                                           |                                                                                                    |  |  |  |
| vlan 101<br>name UserGroupA<br>exit                                                                                                    | //config VLAN101<br>//config nombre de VLAN101                                                                                            |                                                                                                    |  |  |  |
| vlan 102<br>name UserGroupB<br>exit                                                                                                    | //config VLAI<br>//Nombre asi                                                                                                    | AN 102<br>signado a VLAN102                                                                                                    |  |  |  |
| vlan 999<br>name NATIVE<br>exit                                                                                                    | //ingreso a vl<br>//cambio del                                                                                                    | an nativa 999<br>nombre                                                                                                    |  |  |  |
| interface e1/2<br>no switchport<br>ip address 10.02.10.2 255.25<br>ipv6 address fe80::d1:1 link-lo<br>ipv6 address 2001:db8:100:1<br>no shutdown                       | //ingreso inte<br>//encender in<br>5.255.0<br>ocal<br>010::2/64                                                                           | erfaz ethernet 1/2<br>hterfaz<br>//IPv4 asignada<br>//IPv6 local asignada<br>//IPv6 de interfaz asignada<br>//encender interfaz                              |  |  |  |
| interface vlan 100<br>ip address 10.02.100.1 255.2<br>ipv6 address fe80::d1:2 link-lo<br>ipv6 address 2001:db8:100:1<br>no shutdown<br>exit                            | 55.255.0<br>ocal<br>00::1/64                                                                                                    | //ingreso VLAN100<br>//config IP en VLAN100<br>//config IPv6 local<br>//config IPv6 VLAN100<br>//encendida                                                   |  |  |  |
| interface vlan 101                                                                                                    |                                                                                                    | //ingreso VLAN101                                                                                                    |  |  |  |

ip address 10.02.101.1 255.255.255.0 //config IP en VLAN101 ipv6 address fe80::d1:3 link-local //config IPv6 local ipv6 address 2001:db8:100:101::1/64 //config IPv6 VLAN101 no shutdown exit //encender interfaz interface vlan 102 //ingreso VLAN102 ip address 10.02.102.1 255.255.255.0 //config IP en VLAN102 ipv6 address fe80::d1:4 link-local //config IPv6 local ipv6 address 2001:db8:100:102::1/64 //config IPv6 VLAN102 no shutdown //encender interfaz exit ip dhcp excluded-address 10.02.101.1 10.02.101.109 ip dhcp excluded-address 10.02.101.141 10.02.101.254 ip dhcp excluded-address 10.02.102.1 10.02.102.109 ip dhcp excluded-address 10.02.102.141 10.02.102.254 ip dhcp pool VLAN-101 network 10.02.101.0 255.255.255.0 default-router 10.02.101.254 exit //en las 7 línas anteriores se configura el servicio DHCP en los rangos mostrados de las IP 10.02 ip dhcp pool VLAN-102 network 10.02.102.0 255.255.255.0 default-router 10.02.102.254 exit interface range e0/0-3,e1/0-1,e1/3,e2/0-3,e3/0-3 shutdown //se apagan todas las interfaces no usadas exit

#### Switch D2

| //Config del nombre en el switch D2            |  |  |  |
|------------------------------------------------|--|--|--|
| //habilitación de IPv4                         |  |  |  |
| //habilitación de IPv6                         |  |  |  |
| //Busqueda por dominio desactivada             |  |  |  |
| Skills Assessment# //config mensaje bienvenida |  |  |  |
| //config de consola                            |  |  |  |
| //config desconexión de consola                |  |  |  |
| //Config ingreso sincrono                      |  |  |  |
| //ingreso VLAN100                              |  |  |  |
| //config nombre de VLAN100                     |  |  |  |
| //config VLAN101<br>//config nombre de VLAN101 |  |  |  |
|                                                |  |  |  |

exit vlan 102 //config VLAN 102 name UserGroupB //Nombre asignado a VLAN102 exit //ingreso a vlan nativa 999 vlan 999 name NATIVE //cambio del nombre exit interface e1/0 //ingreso interfaz ethernet 1/0 no switchport //encender interfaz ip address 10.02.11.2 255.255.255.0 //IPv4 asignada ipv6 address fe80::d1:1 link-local //IPv6 local asignada ipv6 address 2001:db8:100:1011::2/64 //IPv6 de interfaz asignada no shutdown //encender interfaz exit interface vlan 100 //ingreso VLAN100 ip address 10.02.100.2 255.255.255.0 //config IP en VLAN100 ipv6 address fe80::d2:2 link-local //config IPv6 local ipv6 address 2001:db8:100:100::2/64 //config IPv6 VLAN100 no shutdown //Interfaz encendida exit interface vlan 101 //ingreso VLAN101 ip address 10.02.101.2 255.255.255.0 //config IP en VLAN101 ipv6 address fe80::d2:3 link-local //config IPv6 local ipv6 address 2001:db8:100:101::2/64 //config IPv6 VLAN101 no shutdown //encender interfaz exit interface vlan 102 //ingreso VLAN102 ip address 10.02.102.2 255.255.255.0 //config IP en VLAN102 ipv6 address fe80::d2:4 link-local //config IPv6 local //config IPv6 VLAN102 ipv6 address 2001:db8:100:102::2/64 no shutdown //encender interfaz exit ip dhcp excluded-address 10.02.101.1 10.02.101.209 ip dhcp excluded-address 10.02.101.241 10.02.101.254 ip dhcp excluded-address 10.02.102.1 10.02.102.209 ip dhcp excluded-address 10.02.102.241 10.02.102.254 ip dhcp pool VLAN-101 network 10.02.101.0 255.255.255.0 default-router 02.0.101.254 //en las 7 líneas anteriores se configura el servicio DHCP en los rangos exit mostrados de las IP 10.02 ip dhcp pool VLAN-102 network 10.02.102.0 255.255.255.0 default-router 10.02.102.254 exit

interface range e0/0-3,e1/1-3,e2/0-3,e3/0-3 shutdown //se apagan todas las interfaces no usadas exit

#### Switch A1

//Config del nombre en el switch A1 hostname A1 //Busqueda por dominio desactivada no ip domain lookup banner motd # A1, ENCOR Skills Assessment# //config mensaje bienvenida line con 0 //config de consola exec-timeout 0 0 //config desconexión de consola logging synchronous //Config ingreso sincrono exit vlan 100 //ingreso VLAN100 name Management //config nombre de VLAN100 exit vlan 101 //config VLAN101 name UserGroupA //config nombre de VLAN101 exit //config VLAN 102 vlan 102 name UserGroupB //Nombre asignado a VLAN102 exit vlan 999 //ingreso a vlan nativa 999 name NATIVE //cambio del nombre exit interface vlan 100 //ingreso VLAN100 ip address 10.02.100.3 255.255.255.0 //config IP en VLAN100 ipv6 address fe80::a1:1 link-local //config IPv6 local ipv6 address 2001:db8:100:100::3/64 //config IPv6 VLAN100 no shutdown //activación VLAN100 exit interface range e0/0,e0/3,e1/0,e2/1-3,e3/0-3 shutdown //se apagan todas las interfaces no usadas exit

b. Save the running configuration to startup-config on all devices.

Copy running-config startup-config

Figura 5. Guardando configuración sobre A1.

| Al#copy<br>Al#copy r<br>Yott 12 17:21:16.859: %LINEPROTO-5-UPDOWN: Line protocol<br>Yott 12 17:21:16.821: %LINEPROTO-5-UPDOWN: Line protocol<br>Yott 12 17:21:16.871: %LINEPROTO-5-UPDOWN: Line protocol<br>Yott 12 17:21:16.871: %LINEPROTO-5-UPDOWN: Line protocol<br>Al#copy running-config startup-config<br>Al#copy running-config startup-config<br>Al#copy running-config startup-config<br>Al#copy running-config startup-config<br>Al#copy running-config startup-config<br>Al#copy running-config startup-config<br>Al#copy running-config startup-config<br>Al#copy running-config startup-config<br>Compressed configuration from 1632 bytes to 985 bytes[OK<br>Al#] | on Interface Ethernet3/0, ch<br>on Interface Ethernet3/1, ch<br>on Interface Ethernet3/2, ch<br>on Interface Ethernet3/3, ch<br>reviously written | hanged state to down<br>nanged state to down<br>nanged state to down<br>nanged state to down | n<br>n<br>n   |            |           |                           |         |
|----------------------------------------------------------------------------------------------------|----------------------------------------------------------------------------------------------------|----------------------------------------------------------------------------------------------|---------------|------------|-----------|---------------------------|---------|
| solarwinds Solar-PuTTY free tool                                                                                                    |                                                                                                    |                                                                                              | © 2019 SolarW | inds World | lwide, Ll | .C. All rights res        | served. |
| 🖸 🚺 🔮 🎽 💶 🔕                                                                                                    |                                                                                                    |                                                                                              | ^             | 10 6.      | ESP       | 12:22 p. m.<br>12/10/2022 | 2       |
| Fuente: Autor.                                                                                                    |                                                                                                    |                                                                                              |               |            |           |                           |         |

c. Configure PC 1 and PC 4 host addressing as shown in the addressing table. Assign a default gateway address of 10.02.100.254 which will be the HSRP virtual IP address used in Part 4.

ip 10.02.100.5 255.255.255.0 10.02.100.25 ip 2001:db8:100:100::5/64 Figura 6. Configuración IPv4 e IPv6 sobre PC1.

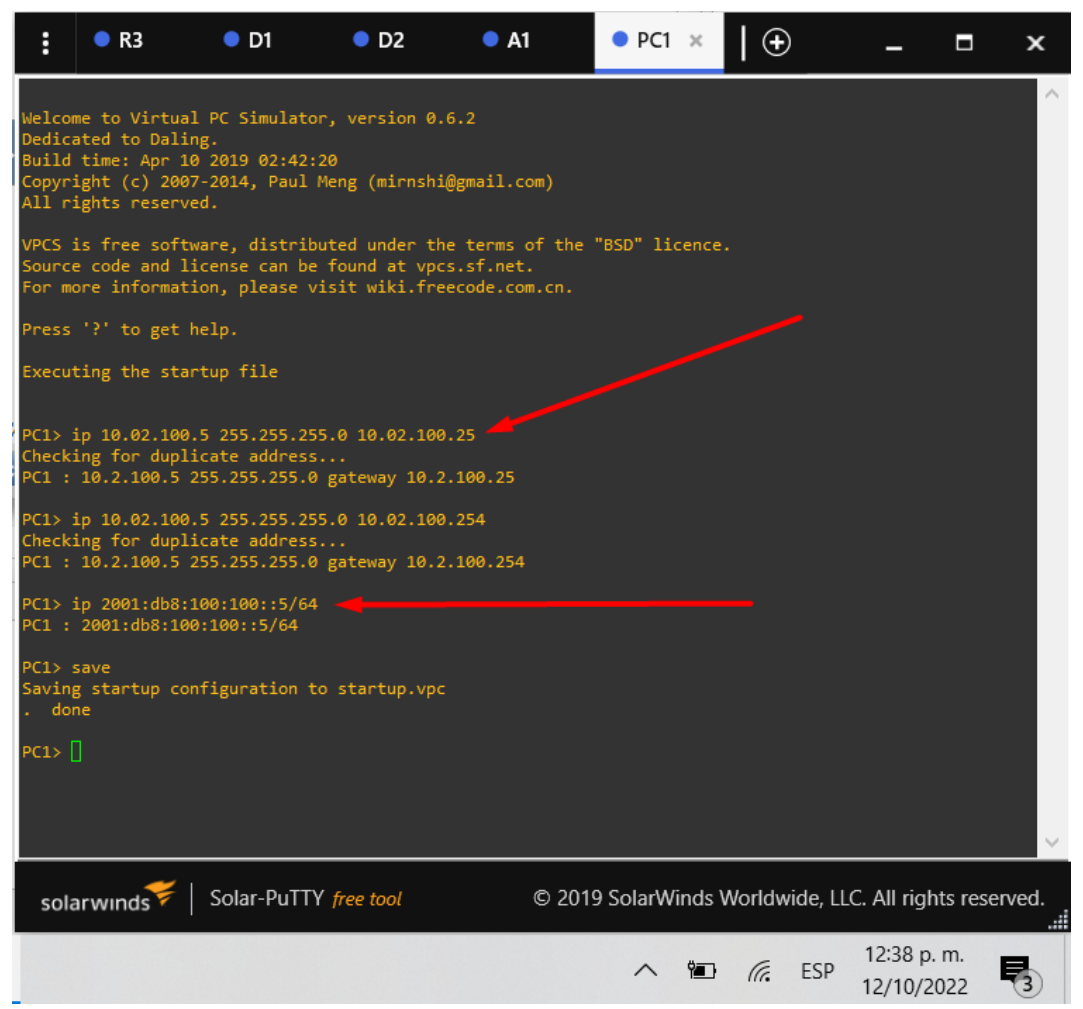

Fuente: Autor.

Figura 7. Configuración IPv4 e IPv6 sobre PC1.

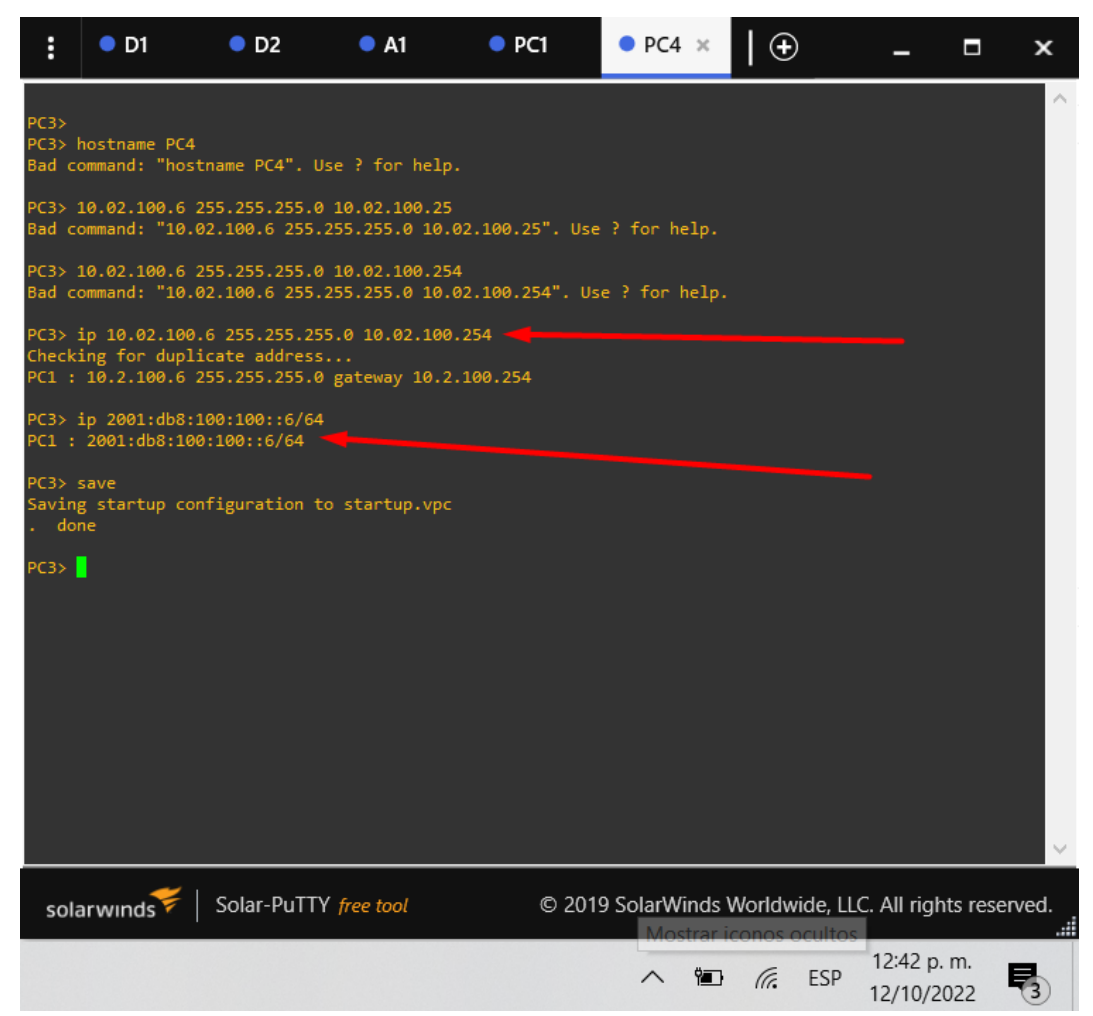

Fuente: Autor.

#### Part 2: Configure the Layer 2 Network and Host Support

In this part of the Skills Assessment, you will complete the Layer 2 network configuration and set up basic host support. At the end of this part, all the switches should be able to communicate. PC2 and PC3 should receive addressing from DHCP and SLAAC.

Your configuration tasks are as follows:

| 1 a b a 2. $1 a c a b a c c c c c c c c c c c c c c c$ | Tabla 2. | Tareas | de | confiau | iración. |
|--------------------------------------------------------|----------|--------|----|---------|----------|
|--------------------------------------------------------|----------|--------|----|---------|----------|

| Task# | Task                                                                                                    | Specification                                                                                                    | Points |
|-------|----------------------------------------------------------------------------------------------------|----------------------------------------------------------------------------------------------------|--------|
| 2.1   | On all switches, configure IEEE<br>802.1Q trunk interfaces on<br>interconnecting switch links                                                                                            | Enable 802.1Q trunk links<br>between:<br>D1 and D2<br>D1 and A1<br>D2 and A1                                                                                            | 6      |
| 2.2   | On all switches, change the native VLAN on trunk links.                                                                                                    | Use VLAN 999 as the native VLAN.                                                                                                    | 6      |
| 2.3   | On all switches, enable the Rapid Spanning-Tree Protocol.                                                                                                    | Use Rapid Spanning Tree.                                                                                                    | 3      |
| 2.4   | On D1 and D2, configure the<br>appropriate RSTP root bridges<br>based on the information in the<br>topology diagram.<br>D1 and D2 must provide backup<br>in case of root bridge failure. | Configure D1 and D2 as root<br>for the appropriate VLANs<br>with mutually supporting<br>priorities in case of switch<br>failure.                                        | 2      |
| 2.5   | On all switches, create LACP<br>EtherChannels as shown in the<br>topology diagram.                                                                                                    | Use the following channel<br>numbers:<br>• D1 to D2 – Port<br>channel 12<br>• D1 to A1 – Port<br>channel 1<br>• D2 to A1 – Port<br>channel 2                            | 3      |
| 2.6   | On all switches, configure host access ports connecting to PC1, PC2, PC3, and PC4.                                                                                                    | Configure access ports with<br>appropriate VLAN settings<br>as shown in the topology<br>diagram.<br>Host ports should transition<br>immediately to forwarding<br>state. | 4      |

| Task# | Task                           | Specification                                                                                                    | Points |
|-------|--------------------------------|----------------------------------------------------------------------------------------------------|--------|
| 2.7   | Verify IPv4 DHCP services.     | PC2 and PC3 are DHCP clients and should be receiving valid IPv4 addresses.                                                                                                    | 1      |
| 2.8   | Verify local LAN connectivity. | PC1       should       successfully         ping:       D1: 10.02.100.1         D2: 10.02.100.2         PC4: 10.02.100.6         PC2       should       successfully         ping:       D1: 10.02.102.1         D1: 10.02.102.1       D2: 10.02.102.2         PC3       should       successfully         ping:       D1: 10.02.101.1         D2: 10.02.101.2       PC4         should       successfully         ping:       D1: 10.02.101.1         D2: 10.02.101.2       PC4         should       successfully         ping:       D1: 10.02.100.1         PC4       should         should       successfully         ping:       PC4         PC4       should         State       State         PC4       should         PC4       should         PC1: 10.02.100.2       PC1: 10.02.100.5 | 1      |

Fuente: Autor.

Task 2.1 On all switches, configure IEEE 802.1Q trunk interfaces on interconnecting switch links

Entre D1 y D2:

Figura 8. Encapsulación Dot1Q sobre D1 a D2.

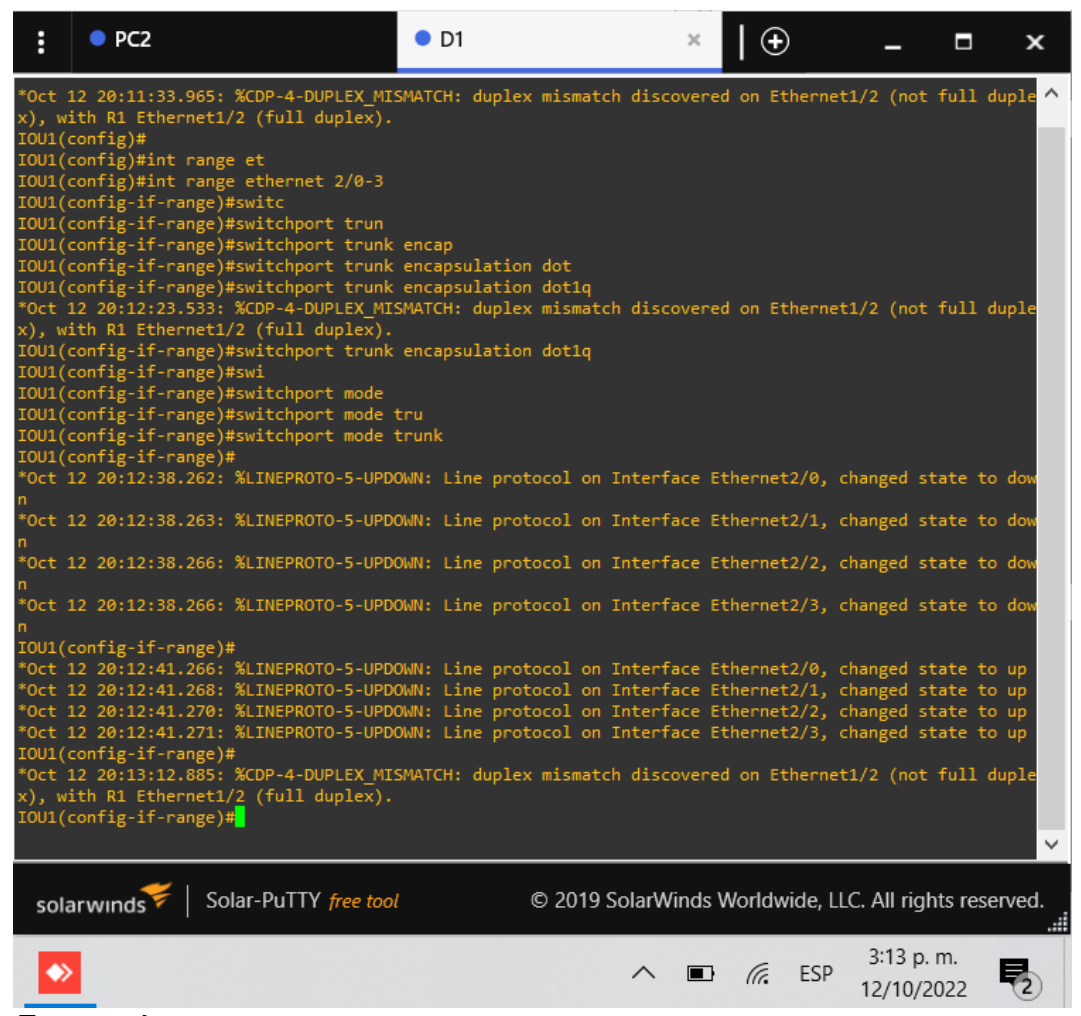

Fuente: Autor.

#### Figura 9. Encapsulación Dot1Q sobre D2 a D1.

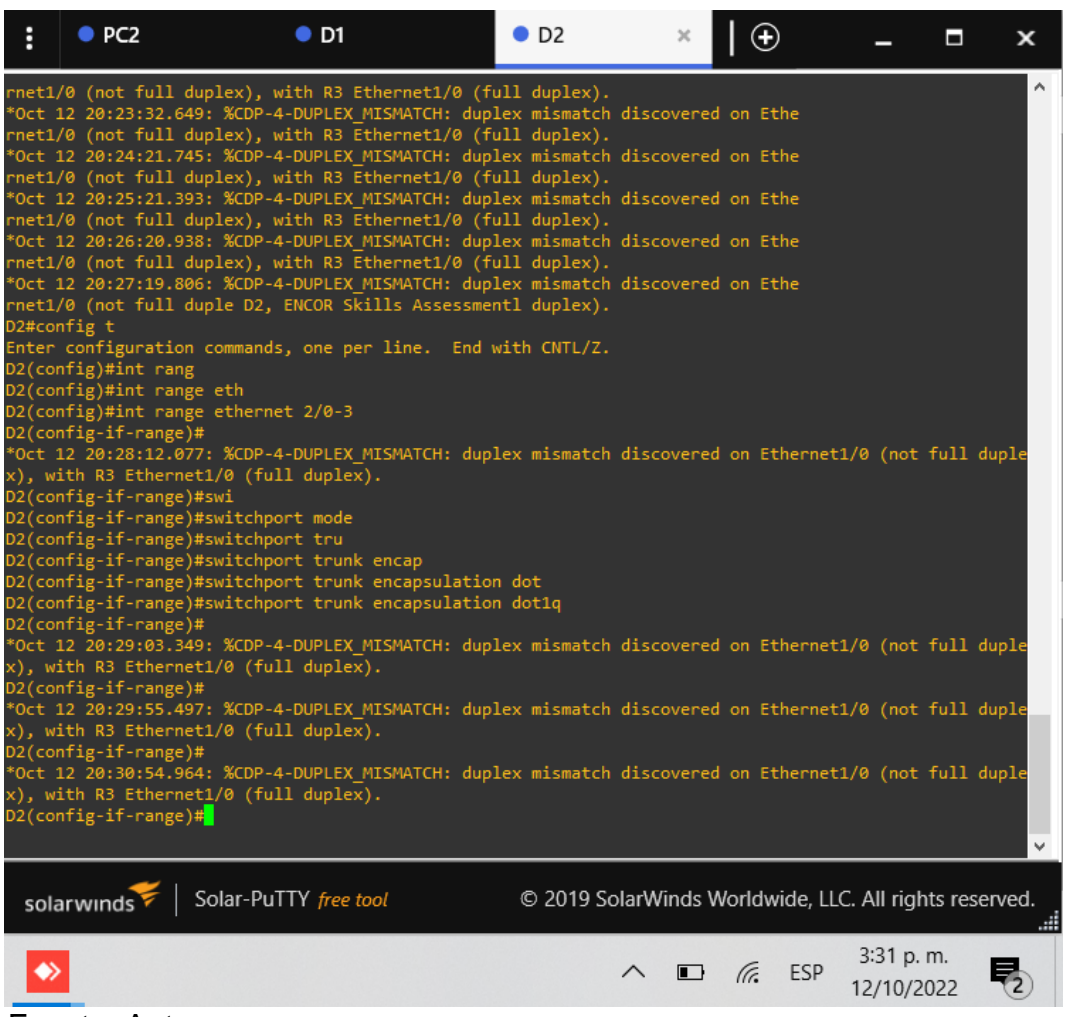

Fuente: Autor.

#### Entre D1 y A1:

#### Figura 10. Encapsulación Dot1Q sobre D1 a A1.

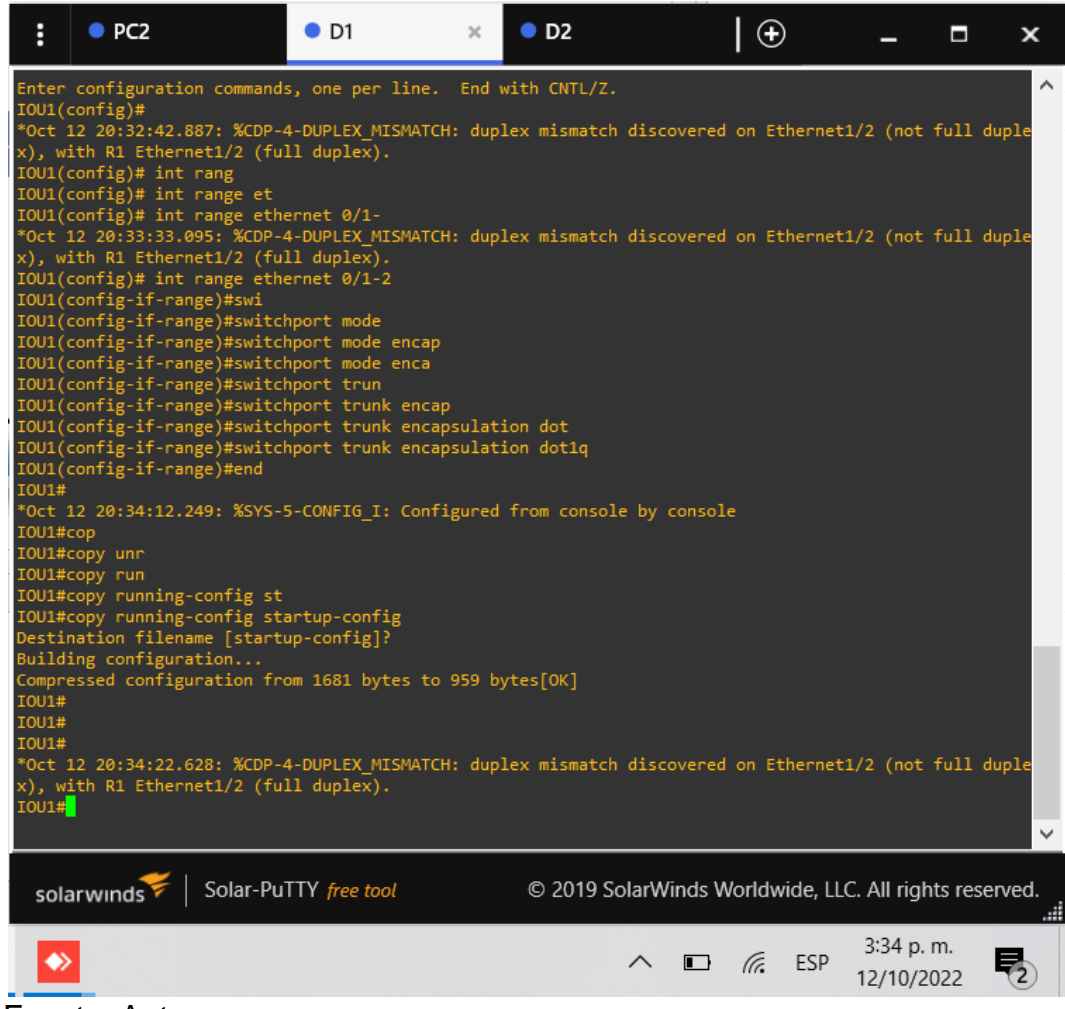

Fuente: Autor.

Figura 11. Encapsulación Dot1Q sobre A1 a D1.

| :                                                                                                    | PC2                                                                                                    | • D1                                                                                                    | • D2                                                                                                    | • A1                                                                                                    | ×   0                                                                                        | Ð                           | _                     |           | ×     |
|----------------------------------------------------------------------------------------------------|----------------------------------------------------------------------------------------------------|----------------------------------------------------------------------------------------------------|----------------------------------------------------------------------------------------------------|----------------------------------------------------------------------------------------------------|----------------------------------------------------------------------------------------------|-----------------------------|-----------------------|-----------|-------|
| dmini<br>*Oct<br>dmini<br>*Oct<br>dmini<br>*Oct<br>dmini<br>*Oct<br>dmini<br>*Oct<br>trati<br>Al#co<br>Enter      | stratively do<br>12 20:09:42.2<br>stratively do<br>12 20:09:42.2<br>stratively do<br>12 20:09:42.2<br>stratively do<br>12 20:09:42.2<br>stratively do<br>12 20:09:42.4<br>vely down A1,<br>nfig t<br>configuration | own<br>264: %LINK-5-CHANG<br>264: %LINK-5-CHANG<br>269: %LINK-5-CHANG<br>269: %LINK-5-CHANG<br>269: %LINK-5-CHANG<br>269: %LINK-5-CHANG<br>20wn<br>425: %LINK-5-CHANG<br>20wn<br>269 xLINK-5-CHANG<br>20wn | ED: Interface Ethi<br>ED: Interface Ethi<br>ED: Interface Ethi<br>ED: Interface Ethi<br>ED: Interface Ethi<br>ED: Interface Vlai<br>essment<br>er line. End with | ernet2/2, char<br>ernet2/1, char<br>ernet1/0, char<br>ernet0/3, char<br>ernet0/0, char<br>n1, changed st<br>n CNTL/Z. | nged state t<br>nged state t<br>nged state t<br>nged state t<br>nged state t<br>tate to admi | oa<br>oa<br>oa<br>oa<br>nis |                       |           | ~     |
| A1(co<br>A1(co<br>A1(co<br>A1(co<br>A1(co<br>A1(co<br>A1(co<br>A1(co<br>A1(co<br>A1(co<br>A1(co<br>A1(co<br>A1(co | nfig)#int ran<br>nfig)#int ran<br>nfig-if-range<br>nfig-if-range<br>nfig-if-range<br>nfig-if-range<br>nfig-if-range<br>nfig-if-range<br>nfig-if-range                                                              | n<br>nge et<br>nge ethernet 0/1-2<br>2)#sw<br>2)#switchport trun<br>2)#switchport trun<br>2)#switchport trun<br>2)#switchport trun<br>2)#smid<br>333: %SYS-5-CONFIG                                        | k enca<br>k encapsulation de<br>k encapsulation de<br>i_I: Configured fre                                                                                        | ot<br>otiq<br>om console by                                                                                           | console                                                                                      |                             |                       |           |       |
| A1#co<br>A1#co<br>A1#co<br>Desti<br>Build<br>Compr<br>A1#<br>A1#                                                  | py run<br>py running-o<br>py running-o<br>nation filena<br>ing configura<br>essed configu                                                                                                    | config st<br>config startup-con<br>ame [startup-confi<br>ation<br>uration from 1708                                                                                                    | fig<br>g]?<br>bytes to 1035 byte                                                                                                    | es[OK]                                                                                                    |                                                                                              |                             |                       |           | ×     |
| sola                                                                                                    | arwinds                                                                                                    | Solar-PuTTY free                                                                                                    | tool                                                                                                    | © 2019 SolarW                                                                                                    | inds World                                                                                   | wide, Ll                    | .C. All right         | ts rese   | rved. |
|                                                                                                    |                                                                                                    |                                                                                                    |                                                                                                    | ^                                                                                                    |                                                                                              | ESP                         | 3:36 p. r<br>12/10/20 | m.<br>)22 | 2     |

Fuente: Autor.

#### Entre D2 y A1:

#### Figura 12. Encapsulación Dot1Q sobre A1 a D2.

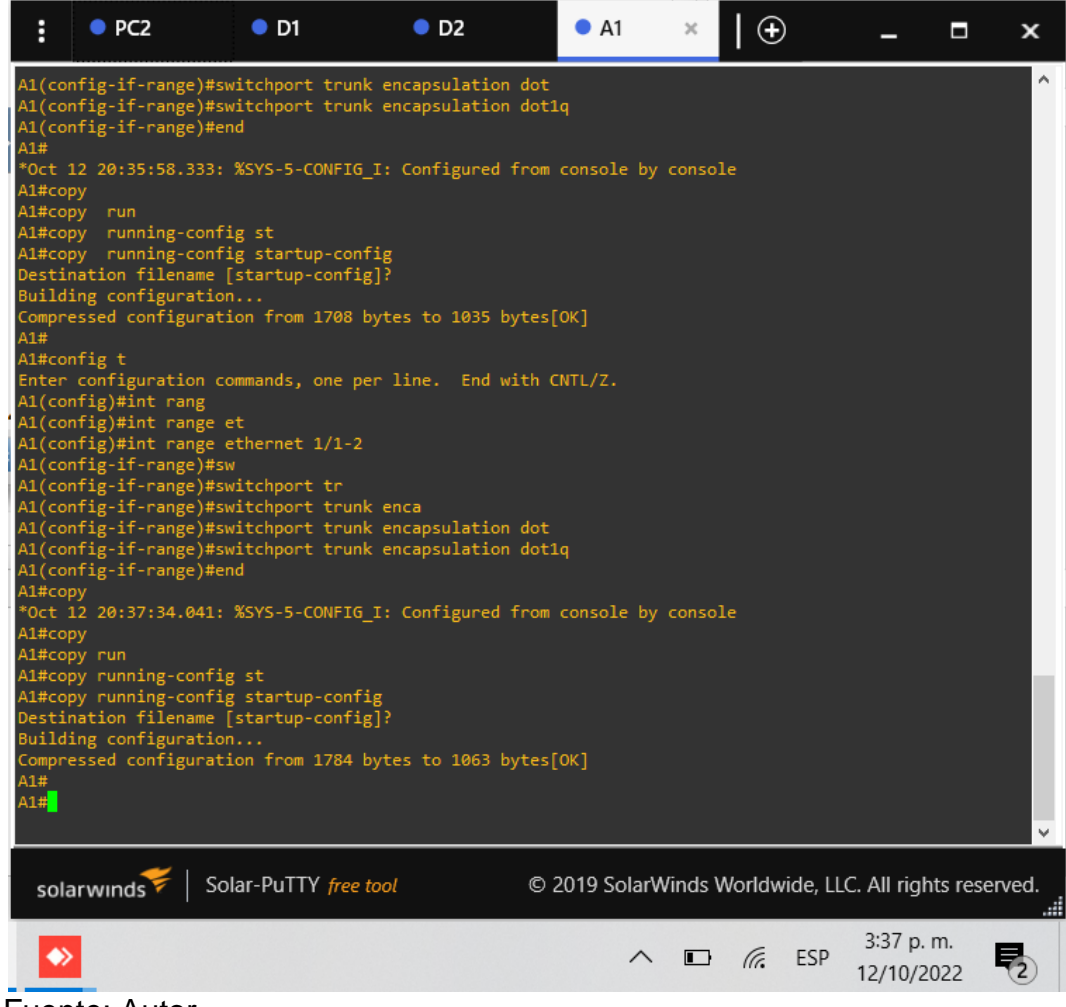

Fuente: Autor.

Figura 13. Encapsulación Dot1Q sobre D2 a A1.

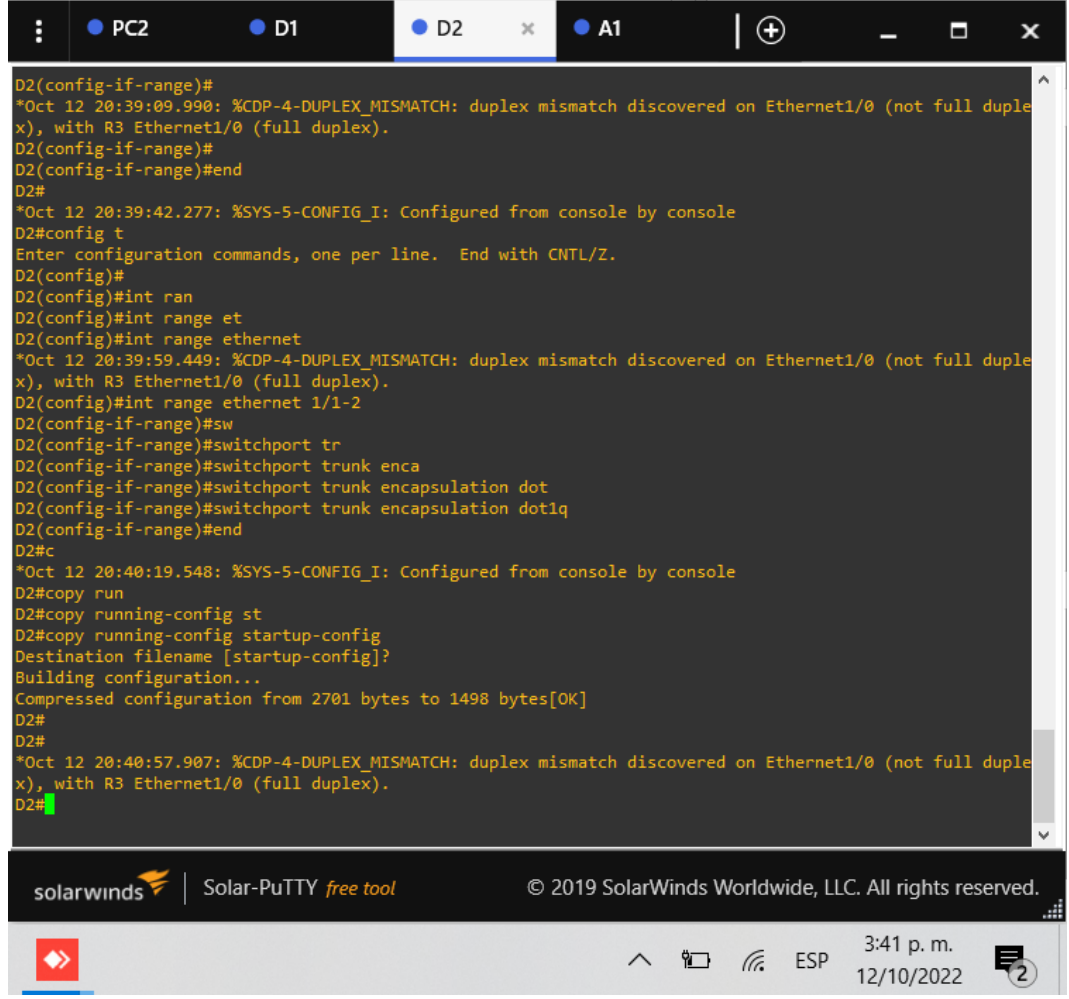

Fuente: Autor.

Task 2.2 On all switches, change the native VLAN on trunk links.

Use VLAN 999 as the native VLAN:

Figura 14. Cambio VLAN nativa a 999 sobre D2.

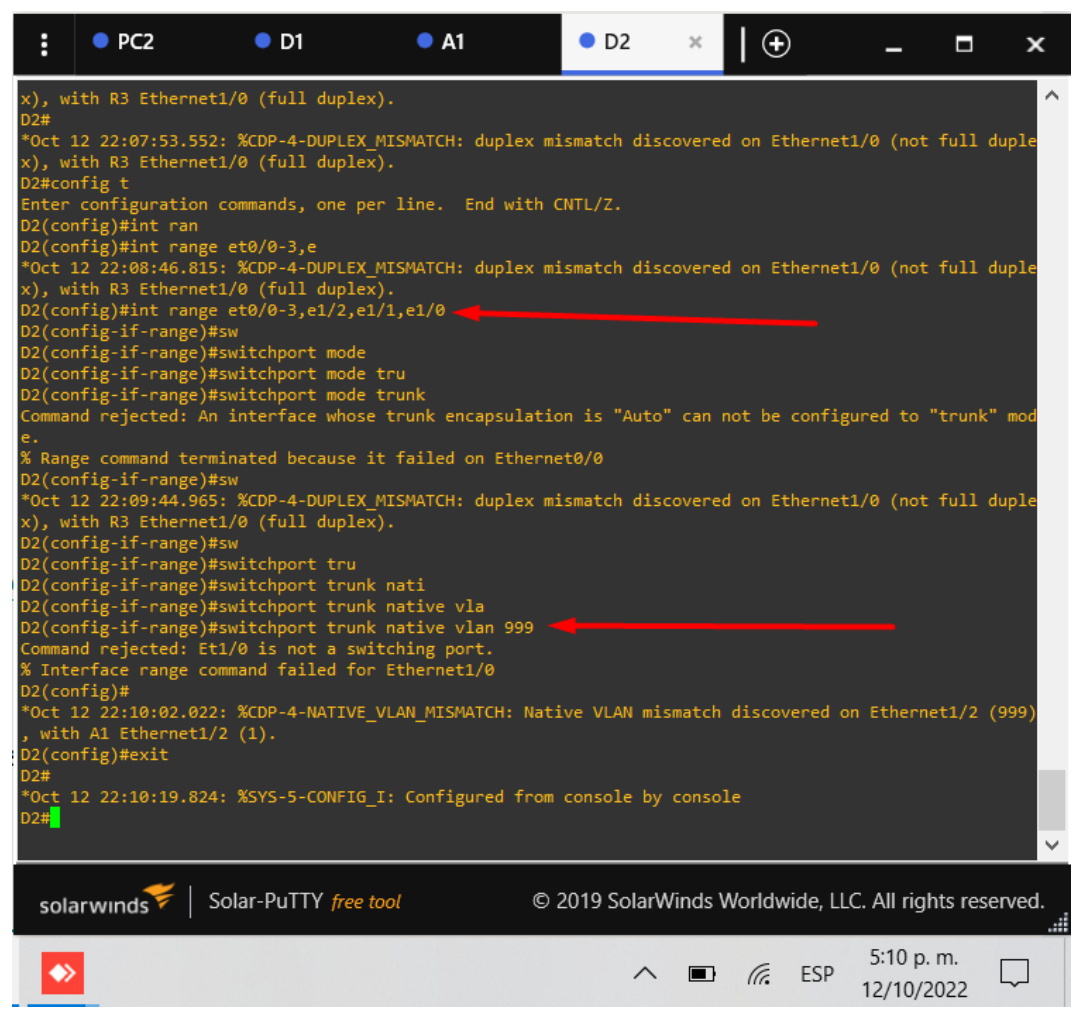

Fuente: Autor.

Figura 15. Cambio VLAN nativa a 999 sobre D1.

| :                                                                                                    | • PC2                                                                                                    | • D1 ×                                                                                                    | • A1                                                                                      |                                         | • D2                                  | 🕀                    | )         | -                  |            | ×     |
|----------------------------------------------------------------------------------------------------|----------------------------------------------------------------------------------------------------|----------------------------------------------------------------------------------------------------|-------------------------------------------------------------------------------------------|-----------------------------------------|---------------------------------------|----------------------|-----------|--------------------|------------|-------|
| D1(cc<br>Comma<br>e.<br>% Rar<br>D1(cc<br>D1(cc<br>D1(cc<br>D1(cc<br>D1(cc<br>D1(cc<br>D1#st<br>D1#st<br>D1#st | onfig-if-range)#sw<br>and rejected: An i<br>nge command termir<br>onfig-if-range)#sw<br>onfig-if-range)#sw<br>onfig-if-range)#sw<br>onfig-if-range)#sw<br>onfig-if-range)#ew<br>12 22:14:18.795:<br>now vlan bri<br>now vlan brie | vitchport mode t<br>nterface whose<br>vitchport tru<br>vitchport trunk<br>vitchport trunk<br>vitchport trunk<br>vitchport trunk<br>vitchport trunk<br>d<br>%SYS-5-CONFIG_I | runk<br>trunk enca<br>failed on<br>nat<br>native vl<br>native vla<br>: Configur           | psulati<br>Ethern<br>n 999 .<br>ed from | on is "Auto"<br>et0/0<br>console by   | can not be           | configu   | ired to '          | "trunk"    | nod   |
| VLAN                                                                                                    | Name                                                                                                    |                                                                                                    | Status                                                                                    | Ports                                   |                                       |                      |           |                    |            |       |
| 1                                                                                                    | default                                                                                                    |                                                                                                    | active                                                                                    | Et0/0,<br>Et1/2,<br>Et3/2,              | Et0/3, Et1/0<br>Et1/3, Et3/0<br>Et3/3 | 0, Et1/1<br>0, Et3/1 |           |                    |            |       |
| 100<br>101<br>102<br>999<br>1002<br>1003<br>1004<br>1005<br>D1#<br>*Oct<br>X), V                               | Management<br>UserGroupA<br>UserGroupB<br>NATIVE<br>fddi-default<br>token-ring-defaul<br>fddinet-default<br>trnet-default<br>12 22:14:54.414:<br>with R1 Ethernet1/                                                               | t<br>%CDP-4-DUPLEX_M<br>2 (full duplex)                                                                                                    | active<br>active<br>active<br>active<br>act/unsup<br>act/unsup<br>act/unsup<br>ISMATCH: d | uplex m                                 | ismatch disc                          | overed on Et         | thernet1  | L/2 (not           | full d     | uple  |
| D1#co<br>D1#co<br>D1#co<br>D1#co                                                                               | opy run<br>opy running-config<br>opy running-config<br>opy running-config                                                                                                    | ; sy<br>; st<br>; startup-config                                                                                                    |                                                                                           |                                         |                                       |                      |           |                    |            | ¥     |
| so                                                                                                    | larwınds ♥   So                                                                                                    | lar-PuTTY <i>free to</i>                                                                                                    | ol                                                                                        | ©                                       | 2019 SolarW                           | inds Worldw          | vide, LLC | C. All righ        | hts rese   | rved. |
|                                                                                                    | >                                                                                                    |                                                                                                    |                                                                                           |                                         | ^                                     |                      | ESP       | 5:15 p.<br>12/10/2 | m.<br>2022 | P1    |

Fuente: Autor.

Figura 16. Cambio VLAN nativa a 999 sobre A1.

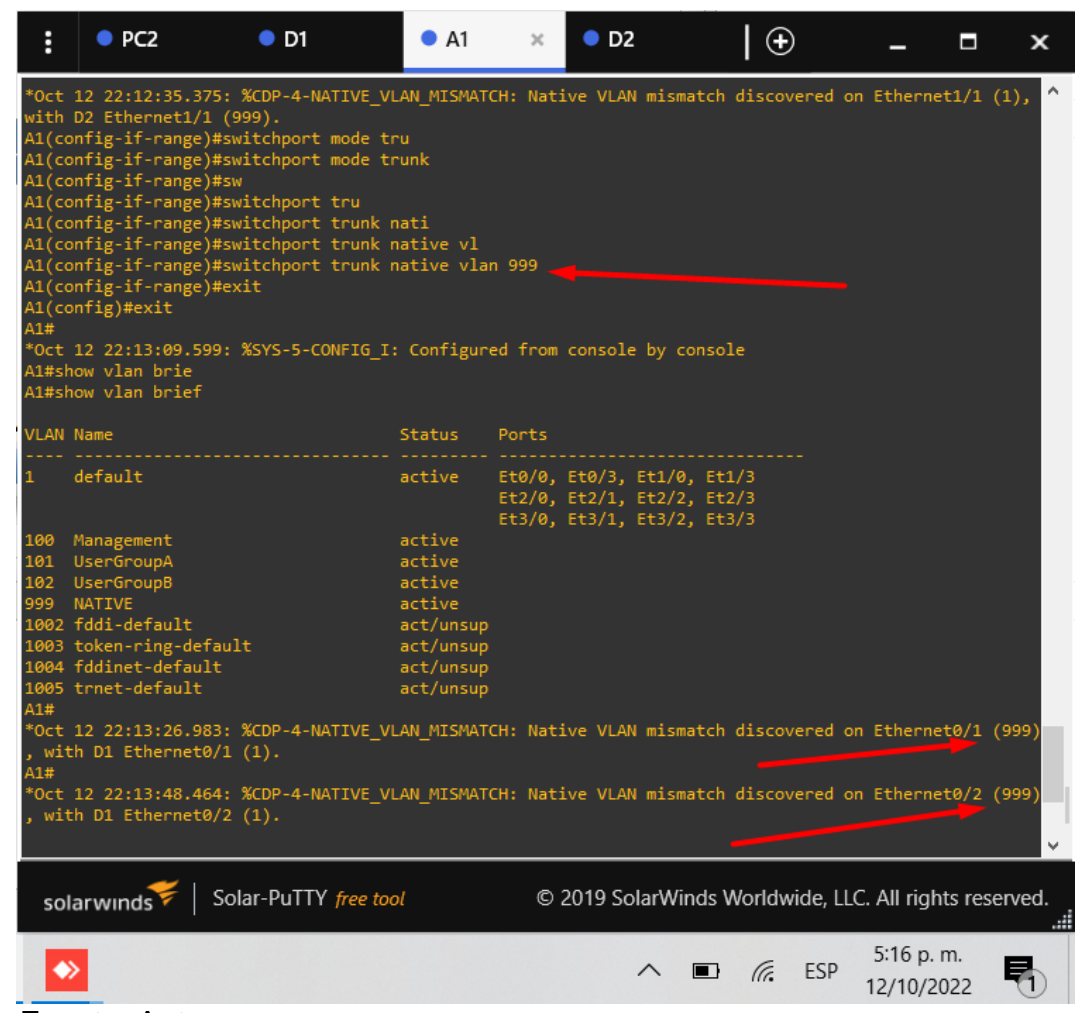

Fuente: Autor.

#### Task 2.3 On all switches, enable the Rapid Spanning-Tree Protocol.

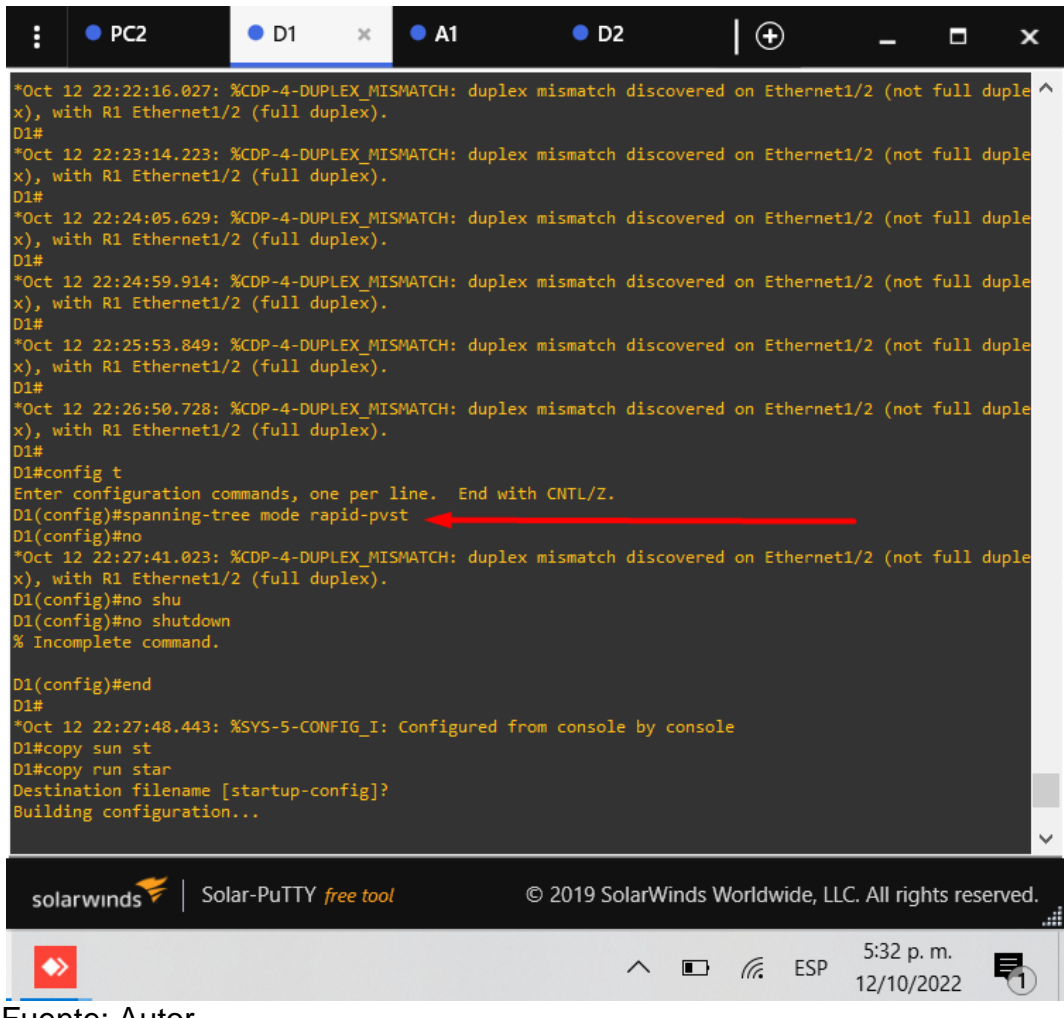

Figura 17. STP en D1.

Fuente: Autor.

Figura 18. STP sobre A1.

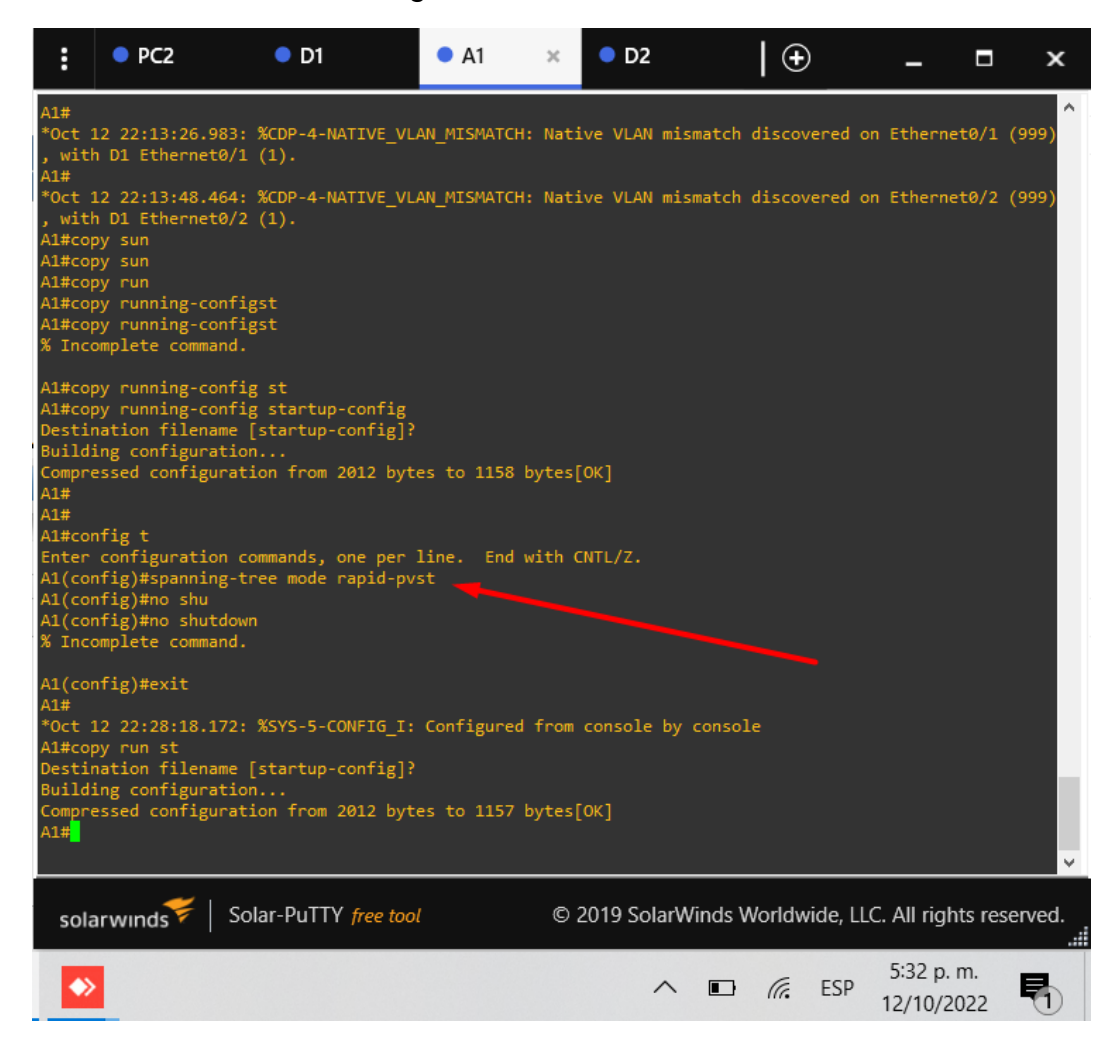

Fuente: Autor.

Figura 19. STP sobre D2.

|   | :                           | • PC2                                                              | • D1                                                                  | ● A1                      | • D2        | ×          | •            | -                  |            | ×          |
|---|-----------------------------|--------------------------------------------------------------------|-----------------------------------------------------------------------|---------------------------|-------------|------------|--------------|--------------------|------------|------------|
|   | D2#<br>*Oct<br>x), 1        | 12 22:23:17.<br>with R3 Ethern                                     | 749: %CDP-4-DUPLEX<br>net1/0 (full duple                              | (_MISMATCH: duple<br>x).  | ex mismatch | discovered | on Etherne   | t1/0 (not          | full       | duple      |
|   | *Oct<br>x),<br>D2#          | 12 22:24:07.<br>with R3 Ethern                                     | 725: %CDP-4-DUPLEX<br>net1/0 (full duple                              | (_MISMATCH: duple<br>ex). | ex mismatch | discovered | on Etherne   | t1/0 (not          | full       | duple      |
|   | *Oct<br>x),<br>D2#          | 12 22:25:07.0<br>with R3 Ethern                                    | 079: %CDP-4-DUPLEX<br>net1/0 (full duple                              | (_MISMATCH: duple<br>:x). | ex mismatch | discovered | on Etherne   | t1/0 (not          | full       | duple      |
|   | *Oct<br>x),<br>D2#          | 12 22:26:04.4<br>with R3 Ethern                                    | 491: %CDP-4-DUPLEX<br>net1/0 (full duple                              | (_MISMATCH: duplo<br>xx). | ex mismatch | discovered | on Etherne   | t1/0 (not          | full       | duple      |
|   | *Oct<br>x),<br>D2#          | 12 22:26:54.3<br>with R3 Ethern                                    | 305: %CDP-4-DUPLEX<br>net1/0 (full duple                              | (_MISMATCH: duplo<br>:x). | ex mismatch | discovered | on Etherne   | t1/0 (not          | full       | duple      |
|   | *Oct<br>x),<br>D2#c         | 12 22:27:46.3<br>with R3 Ethern<br>onfig t                         | 162: %CDP-4-DUPLEX<br>net1/0 (full duple                              | (_MISMATCH: duplo<br>:x). | ex mismatch | discovered | on Etherne   | t1/0 (not          | full       | duple      |
|   | D2(c)<br>D2(c)<br>D2(c)     | r configuratio<br>onfig)#spannin<br>onfig)#no shu<br>onfig)#no shu | on commands, one p<br>ng-tree mode rapid<br>t<br>tdown                | er line. End wi           | ith CNIL/2. |            |              |                    |            |            |
| _ | % In<br>D2(c                | complete comma<br>onfig)#                                          | and.                                                                  |                           |             |            |              |                    |            |            |
|   | *Oct<br>x),<br>D2(c<br>vl   | 12 22:28:40.<br>with R3 Ethern<br>onfig)#no shu<br>an Shutdown V   | 783: %CDP-4-DUPLEX<br>net1/0 (full duple<br>tdown ?<br>VLAN switching | (_MISMATCH: dupl(<br>xx). | ex mismatch | discovered | on Etherne   | t1/0 (not          | full       | duple      |
|   | D2(c<br>*Oct<br>x),<br>D2(c | onfig)#no shu<br>12 22:29:32.<br>with R3 Ethern<br>onfig)#no shu   | tdown<br>389: %CDP-4-DUPLEX<br>net1/0 (full duple<br>tdown            | (_MISMATCH: duplo<br>ex). | ex mismatch | discovered | on Etherne   | t1/0 (not          | full       | duple<br>V |
| ĺ | so                          | larwinds 🗲                                                         | Solar-PuTTY free                                                      | tool                      | © 2019 So   | larWinds V | Vorldwide, L | LC. All rigi       | hts res    | erved.     |
|   | K                           | >                                                                  |                                                                       |                           |             | ^ ∎        | in ESP       | 5:33 p.<br>12/10/2 | m.<br>2022 |            |

Fuente: Autor.

# Task 2.4 On D1 and D2, configure the appropriate RSTP root bridges based on the information in the topology diagram.

D1 and D2 must provide backup in case of root bridge failure.

Configure D1 and D2 as root for the appropriate VLANs with mutually supporting priorities in case of switch failure.

Figura 20. Vlan 100 primaria sobre D1.

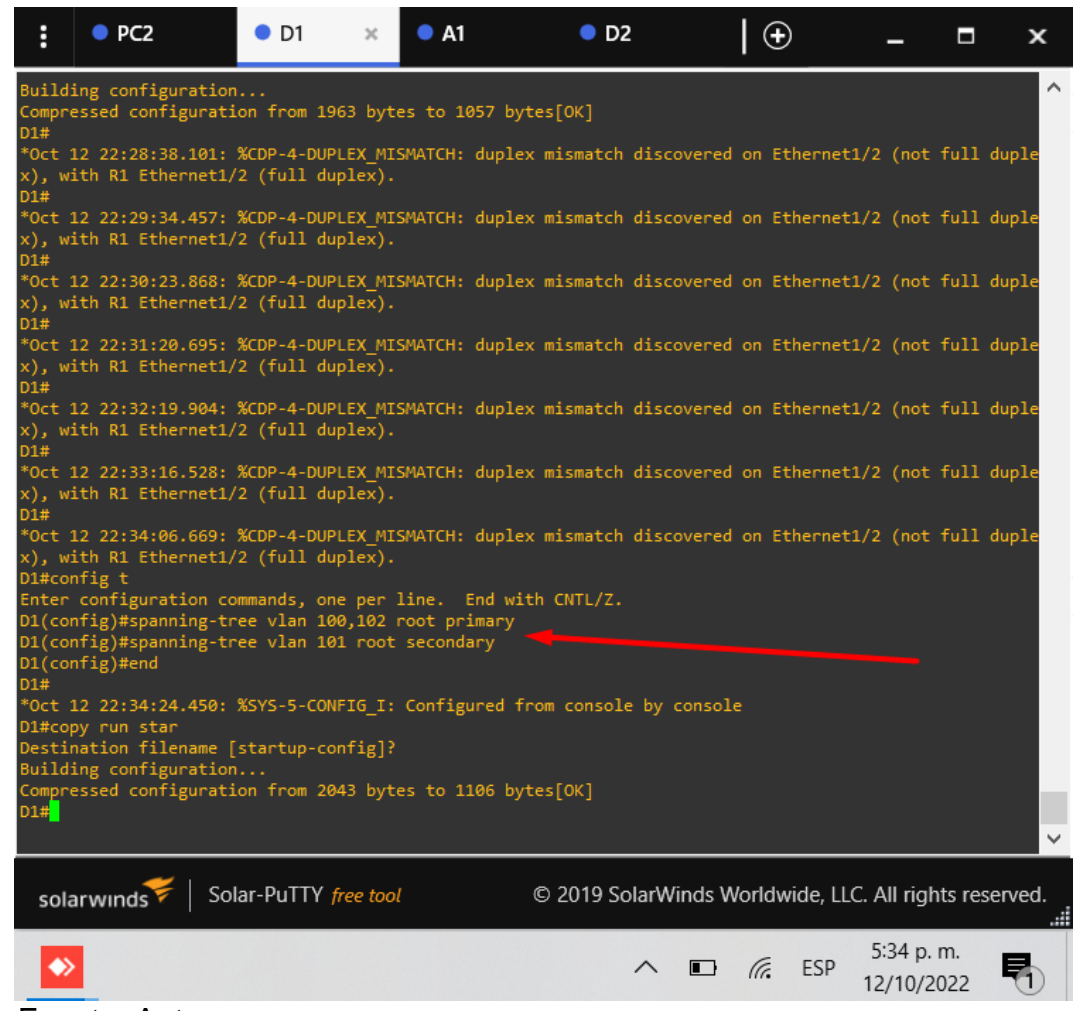

Fuente: Autor.

Figura 21. Vlan 101 primaria sobre D2.

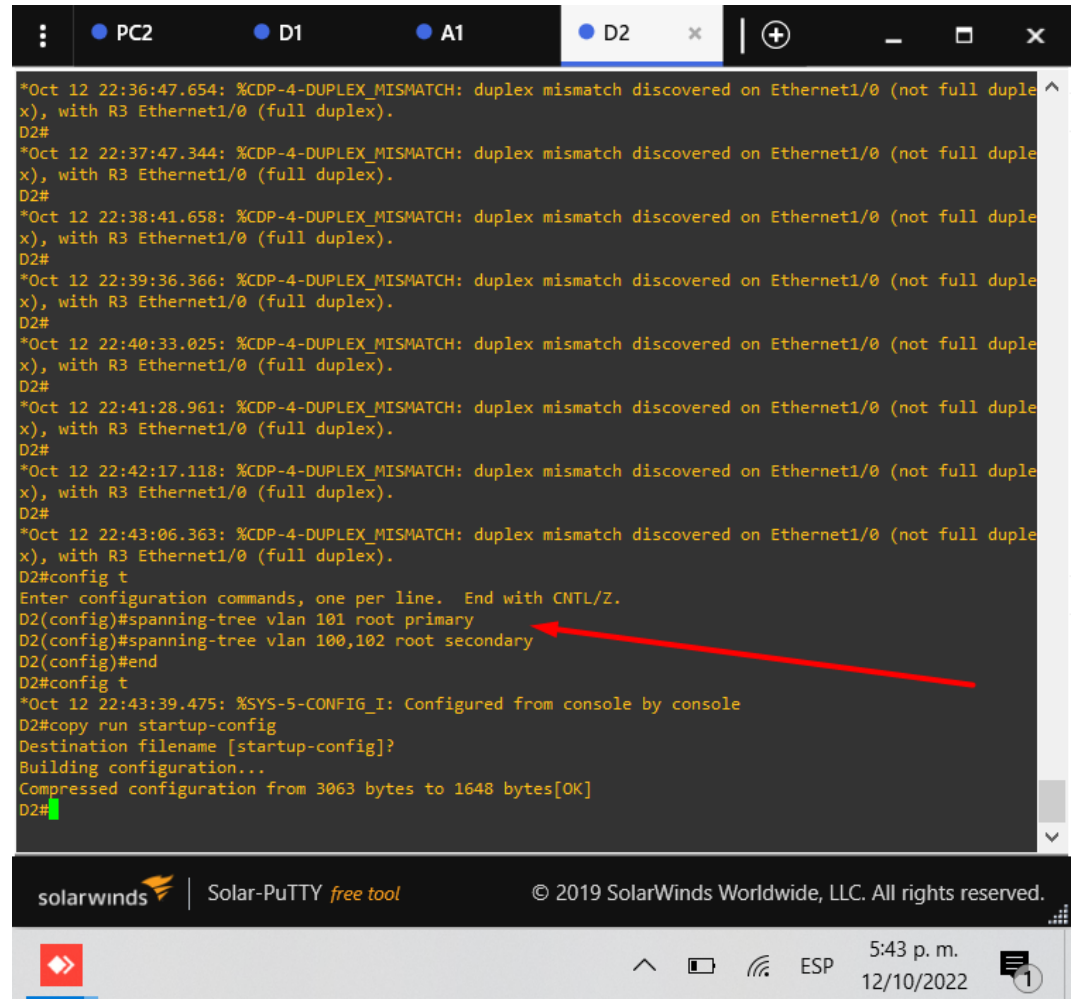

Fuente: Autor.

# Task 2.5 On all switches, create LACP EtherChannels as shown in the topology diagram.

Use the following channel numbers:

• D1 to D2 – Port channel 12

Figura 22. LACP canal 12 en D1.

| D1#<br>D1#config t<br>Enter configuration commands, one per line. End wi<br>D1(config)#interface range ethernet 2/0-3<br>D1(config-if-range)#channel-group 12 mode ac<br>D1(config-if-range)#channel-group 12 mode active<br>Creating a port-channel interface Port-channel 12<br>D1(config-if-range)# | ith CNTL/Z.                                            | ~ |
|----------------------------------------------------------------------------------------------------|--------------------------------------------------------|---|
| solarwinds Solar-PuTTY free tool                                                                                                    | © 2019 SolarWinds Worldwide, LLC. All rights reserved. |   |
|                                                                                                    | ∧ 🖙 🥂 ESP 5:46 p. m.<br>12/10/2022 🖣                   |   |

Fuente: Autor.

Figura 23. LACP canal 12 en D2.

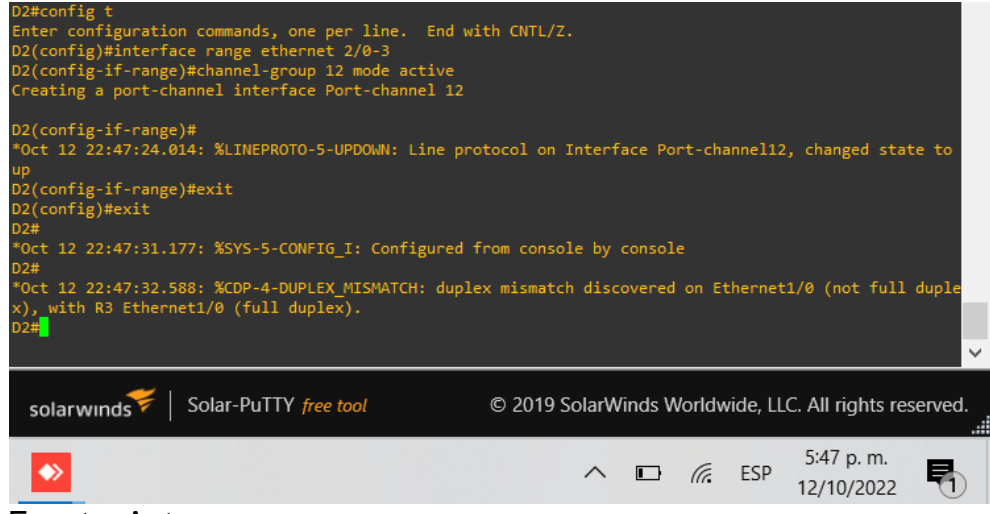

Fuente: Autor.

• D1 to A1 – Port channel 1

Figura 24. LACP canal 1 en D1.

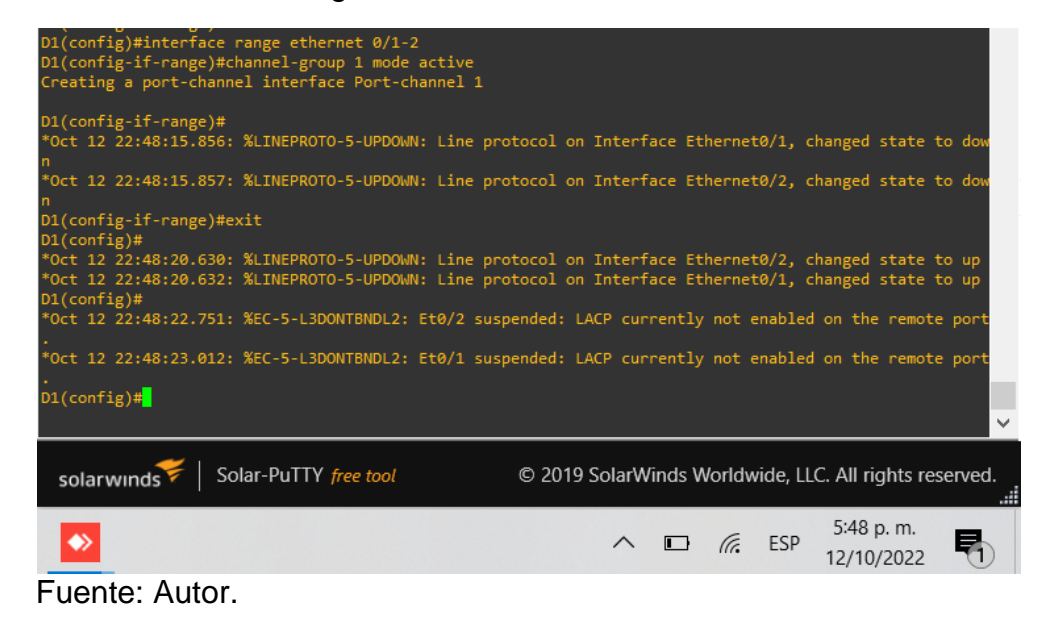

Figura 25. LACP canal 1 en A1.

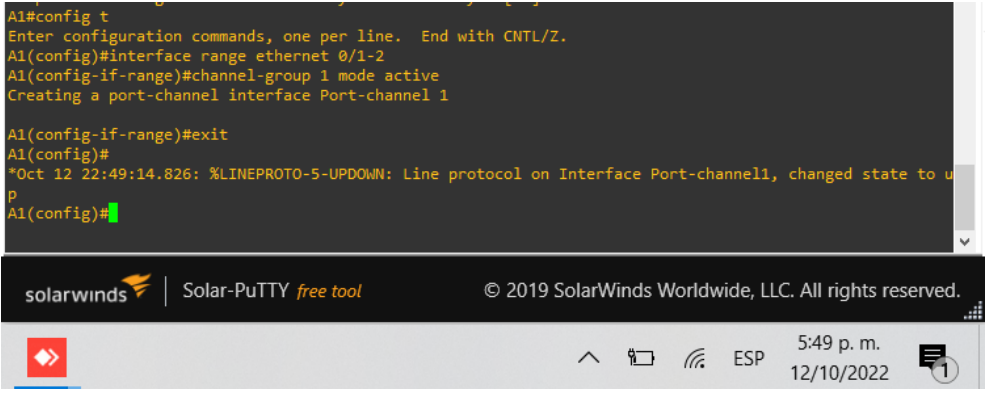

Fuente: Autor.

• D2 to A1 – Port channel 2

Figura 26. LACP canal 2 en D2.

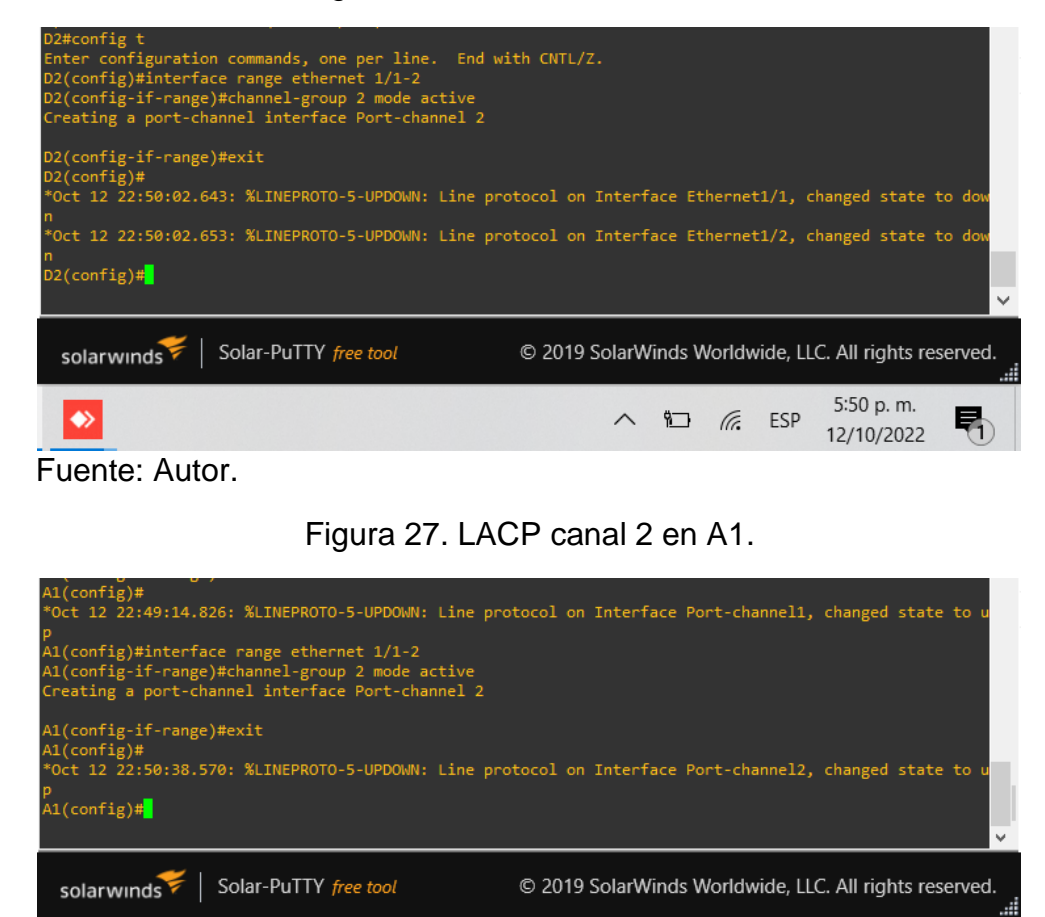

Fuente: Autor.

 $\diamond$ 

# Task 2.6 On all switches, configure host 41ccess ports connecting to PC1, PC2, PC3, and PC4

5:50 p.m.

12/10/2022

Ę

^ ¶⊇ (?; ESP

Configure access ports with appropriate VLAN settings as shown in the topology diagram.

Host ports should transition immediately to forwarding state.

PC1:

Figura 28. Modo acceso en D1, VLAN 100.

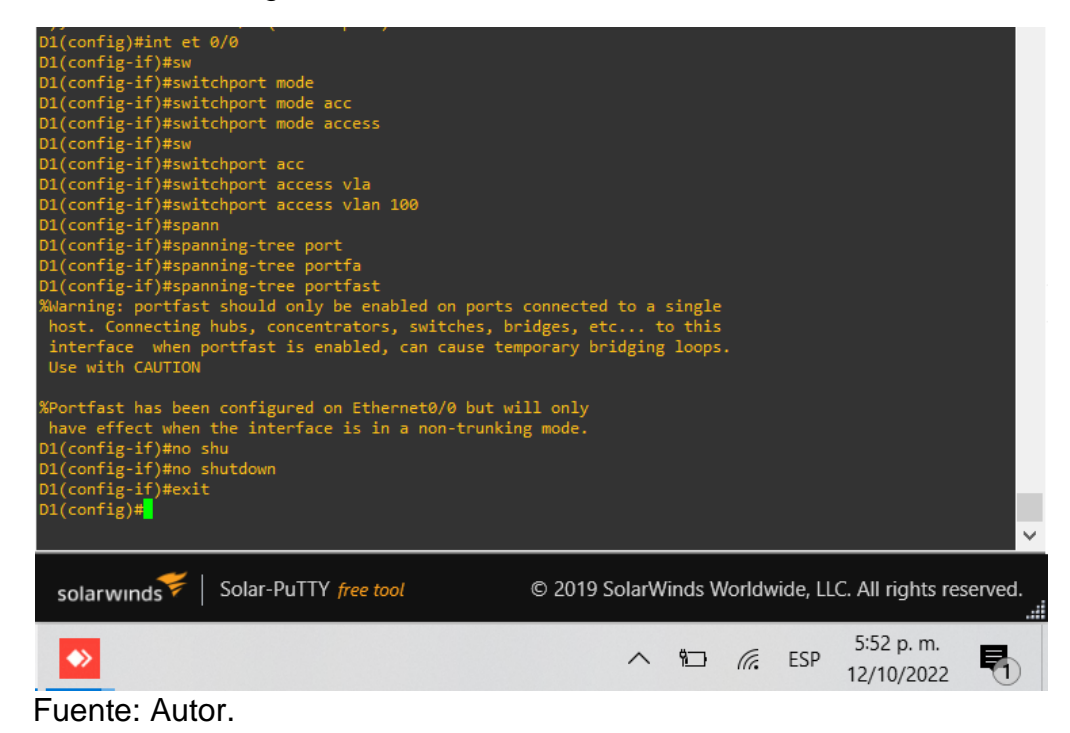

```
PC2:
```

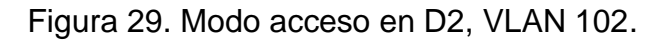

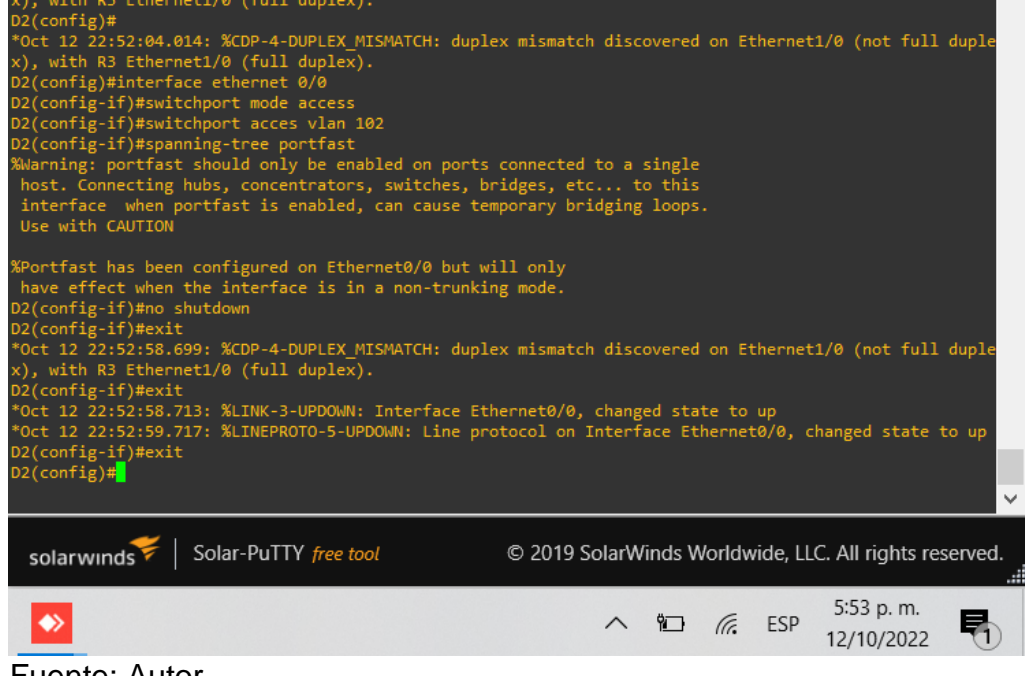

Fuente: Autor.

#### PC3 y PC4 desde A1:

#### Figura 30. Modo acceso en A1, VLAN 101.

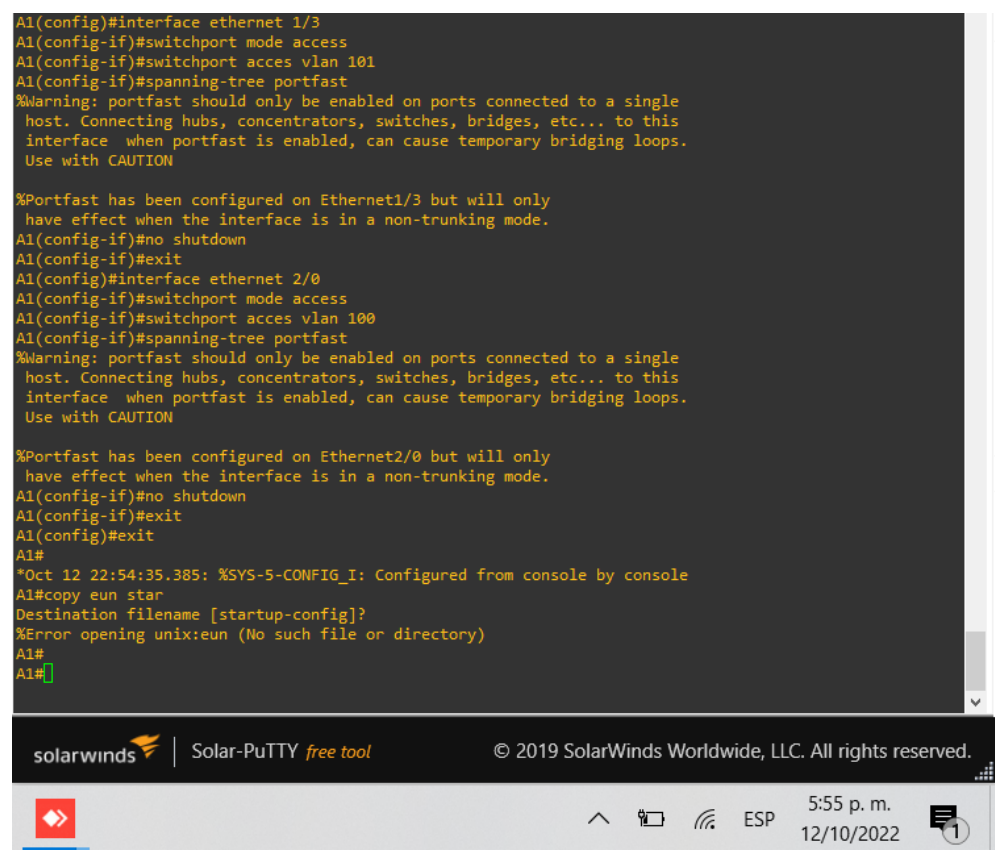

Fuente: Autor.

#### Task 2.7 Verify IPv4 DHCP services.

PC2 and PC3 are DHCP clients and should be receiving valid IPv4 addresses.

PC2:

Figura 31. Configuración DHCP sobre PC2.

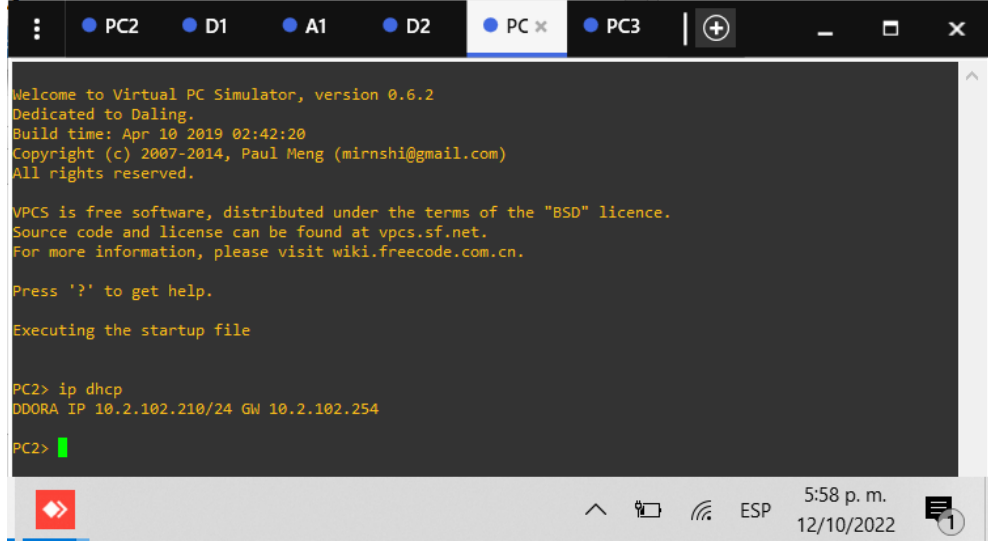

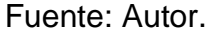

PC3:

Figura 32. Configuración DHCP sobre PC3.

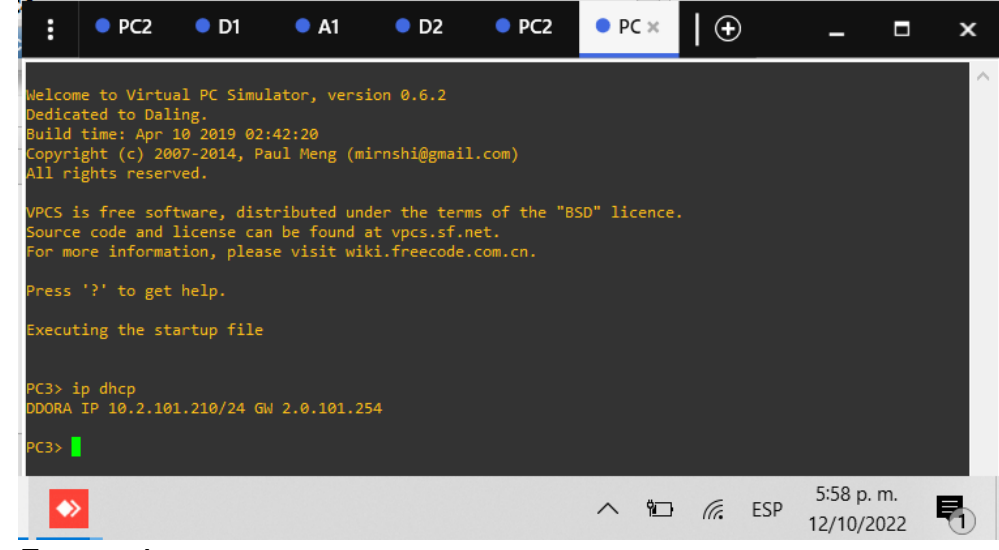

Fuente: Autor.

#### Task 2.8 Verify local LAN connectivity.

PC1 should successfully ping:

- D1: 10.02.100.1
- D2: 10.02.100.2
- PC4: 10.02.100.6

Figura 33. Prueba PING PC1.

| PC1> ping 10.02.100.1<br>host (10.2.100.1) not reachable                                                                                                    |                                                         |
|----------------------------------------------------------------------------------------------------|---------------------------------------------------------|
| <pre>PC1&gt; ping 10.02.100.2<br/>84 bytes from 10.2.100.2 icmp_seq=1 ttl=255 time=2<br/>84 bytes from 10.2.100.2 icmp_seq=2 ttl=255 time=2<br/>84 bytes from 10.2.100.2 icmp_seq=3 ttl=255 time=2<br/>84 bytes from 10.2.100.2 icmp_seq=4 ttl=255 time=1</pre> | .109 ms<br>.026 ms<br>.060 ms<br>.126 ms<br>.884 ms     |
| PC1> ping 10.02.100.6<br>host (10.2.100.6) not reachable                                                                                                    |                                                         |
| PC1>                                                                                                    |                                                         |
| solarwinds Solar-PuTTY free tool                                                                                                    | © 2019 SolarWinds Worldwide, LLC. All rights reserved.  |
| •                                                                                                    | ∧ 10 <i>(i</i> . ESP 6:02 p. m.<br>12/10/2022 <b>€1</b> |
| Fuente, Autor                                                                                                    |                                                         |

Fuente: Autor.

PC2 should successfully ping:

- D1: 10.02.102.1
- D2: 10.02.102.2

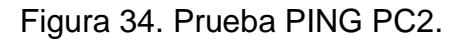

| PC2> ping 10.02.102.1<br>host (10.2.102.1) not reachable                                                                                                    |                                                        |
|----------------------------------------------------------------------------------------------------|--------------------------------------------------------|
| PC2> ping 10.02.102.2<br>84 bytes from 10.2.102.2 icmp_seq=1 ttl=255 time=0.<br>84 bytes from 10.2.102.2 icmp_seq=2 ttl=255 time=1.<br>84 bytes from 10.2.102.2 icmp_seq=3 ttl=255 time=1.<br>84 bytes from 10.2.102.2 icmp_seq=4 ttl=255 time=1.<br>84 bytes from 10.2.102.2 icmp seq=5 ttl=255 time=1. | .997 ms<br>.415 ms<br>.316 ms<br>.275 ms<br>.161 ms    |
| PC2>                                                                                                    |                                                        |
|                                                                                                    | ~                                                      |
| solarwinds Solar-PuTTY free tool                                                                                                    | © 2019 SolarWinds Worldwide, LLC. All rights reserved. |
| ►                                                                                                    | ∧ ≌ 🦟 ESP <sup>6:01</sup> p. m.<br>12/10/2022 ₹1       |

Fuente: Autor.

PC3 should successfully ping:

- D1: 10.02.101.1
- D2: 10.02.101.2

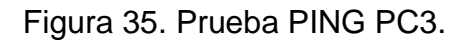

| PC3> ping 10.02.101.1<br>host (10.2.101.1) not reachable                                                                                                    |                                                                    |
|----------------------------------------------------------------------------------------------------|--------------------------------------------------------------------|
| PC3> ping 10.02.101.2<br>84 bytes from 10.2.101.2 icmp_seq=1 ttl=255 time<br>84 bytes from 10.2.101.2 icmp_seq=2 ttl=255 time<br>84 bytes from 10.2.101.2 icmp_seq=3 ttl=255 time<br>84 bytes from 10.2.101.2 icmp_seq=4 ttl=255 time<br>84 bytes from 10.2.101.2 icmp_seq=5 ttl=255 time | e=2.383 ms<br>==2.119 ms<br>e=1.889 ms<br>==1.729 ms<br>e=2.207 ms |
| PC3> ping 10.02.101.1<br>host (10.2.101.1) not reachable                                                                                                    |                                                                    |
| PC3>                                                                                                    |                                                                    |
|                                                                                                    |                                                                    |
| solarwinds Solar-PuTTY free tool                                                                                                    | © 2019 SolarWinds Worldwide, LLC. All rights reserved.             |
| •                                                                                                    | ^ 10 € ESP 6:02 p. m.<br>12/10/2022                                |
|                                                                                                    |                                                                    |

Fuente: Autor.

PC4 should successfully ping:

- D1: 10.02.100.1
- D2: 10.02.100.2
- PC1: 10.02.100.5

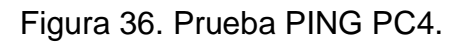

| PC3> ping 10.02.100.1<br>host (10.2.100.1) not reachable                                                                                                    |   |
|----------------------------------------------------------------------------------------------------|---|
| PC3> ping 10.02.100.2<br>84 bytes from 10.2.100.2 icmp_seq=1 ttl=255 time=2.941 ms<br>84 bytes from 10.2.100.2 icmp_seq=2 ttl=255 time=2.775 ms<br>84 bytes from 10.2.100.2 icmp_seq=3 ttl=255 time=3.325 ms<br>84 bytes from 10.2.100.2 icmp_seq=4 ttl=255 time=2.734 ms<br>84 bytes from 10.2.100.2 icmp_seq=5 ttl=255 time=2.437 ms |   |
| PC3> 10.02.100.5<br>Bad command: "10.02.100.5". Use ? for help.                                                                                                    |   |
| PC3> ping 10.02.100.5<br>84 bytes from 10.2.100.5 icmp_seq=1 ttl=64 time=2.417 ms<br>84 bytes from 10.2.100.5 icmp_seq=2 ttl=64 time=3.087 ms<br>84 bytes from 10.2.100.5 icmp_seq=3 ttl=64 time=3.054 ms<br>84 bytes from 10.2.100.5 icmp_seq=4 ttl=64 time=2.553 ms<br>84 bytes from 10.2.100.5 icmp_seq=5 ttl=64 time=5.300 ms      |   |
| PC3>                                                                                                    | ~ |
| solarwinds 🗲   Solar-PuTTY free tool © 2019 SolarWinds Worldwide, LLC. All rights reserved.                                                                                                    |   |
| ▲ 🗠 🦟 ESP 6:04 p. m.<br>12/10/2022                                                                                                    |   |

Fuente: Autor.

Topología de la red en funcionamiento:

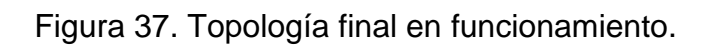

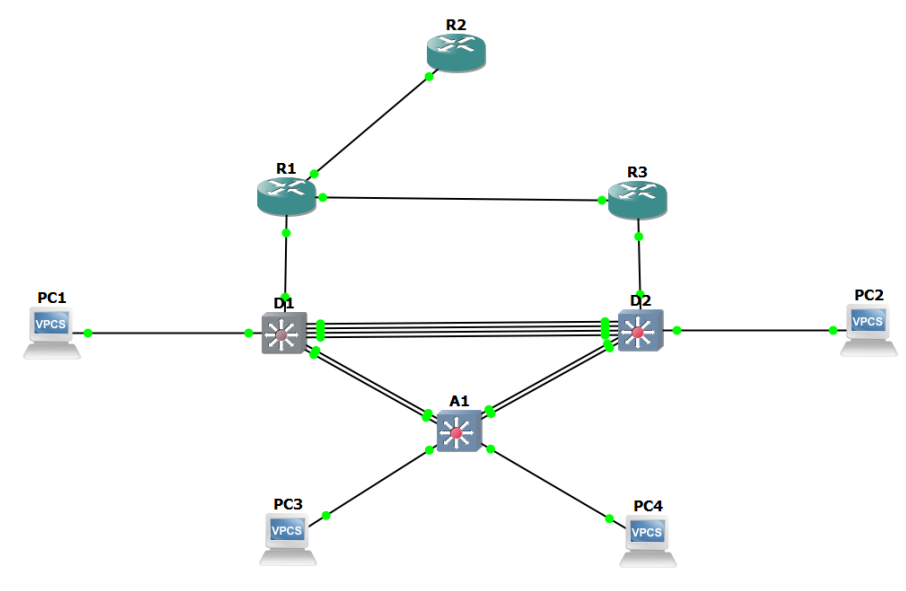

Fuente: Autor.

#### **ESCENARIO 2**

#### Part 1: Configure Routing Protocols

3.1 On the "Company Network" (i.e., R1, R3, D1, and D2), configure single-area OSPFv2 in area 0.

Use OSPF Process ID 4 and assign the following router-IDs:

R1: 0.0.4.1

Se asigna el ID para R1 //creación OSPF con ID 4 R1(config)#router ospf 4 R1(config-router)#router-id 0.0.4.1 //IP asignada R1 R3: 0.0.4.3 Se asigna el ID para R2 R3(config)#router ospf 4 //creación OSPF con ID 4 R3(config-router)#router-id 0.0.4.3 //IP asignada R2 D1: 0.0.4.131 Se asigna el ID para D1 //creación OSPF con ID 4 D1(config)#router ospf 4 D1(config-router)#router-id 0.0.4.131 //IP asignada D1 D2: 0.0.4.132 Se asigna el ID para D2 //creación OSPF con ID 4 D2(config)#router ospf 4

On R1, R3, D1, and D2, advertise all directly connected networks / VLANs in Area 0.

//IP asignada D2

#### • On R1, do not advertise the R1 – R2 network.

Configuración de R1:

D2(config-router)#router-id 0.0.4.132

R1(config-router)#network 10.02.10.0 0.0.0.255 area 0 //Asignaciones de area 0 a R1 R1(config-router)#network 10.02.13.0 0.0.0.255 area 0 R3(config-router)#network 10.02.11.0 0.0.0.255 area 0 //Asignaciones de area 0 a R3

R3(config-router)#network 10.02.13.0 0.0.0.255 area 0

D1(config-router)#network 10.02.10.0 0.0.0.255 area 0 //Asignaciones de area 0 a D1

D1(config-router)#network 10.02.100.0 0.0.0.255 area 0

D1(config-router)#network 10.02.101.0 0.0.0.255 area 0

D1(config-router)#network 10.02.102.0 0.0.0.255 area 0

D2(config-router)#network 10.02.11.0 0.0.0.255 area 0 //Asignaciones de area 0 a D2

D2(config-router)#network 10.02.100.0 0.0.0.255 area 0 D2(config-router)#network 10.02.101.0 0.0.0.255 area 0 D2(config-router)#network 10.02.102.0 0.0.0.255 area 0

# • On R1, propagate a default route. Note that the default route will be provided by BGP.

R1(config-router)#default-information originate

Disable OSPFv2 advertisements on:

## • D1: All interfaces except E1/2

D1(config-router)#passive-interface Ethernet 0/0 //Deshabilitación de las interfaces no usadas D1(config-router)#passive-interface Ethernet 0/1 D1(config-router)#passive-interface Ethernet 0/2 D1(config-router)#passive-interface Ethernet 0/3 D1(config-router)#passive-interface Ethernet 1/0 D1(config-router)#passive-interface Ethernet 1/1 D1(config-router)#passive-interface Ethernet 1/3 D1(config-router)#passive-interface Ethernet 2/0 D1(config-router)#passive-interface Ethernet 2/1 D1(config-router)#passive-interface Ethernet 2/2 D1(config-router)#passive-interface Ethernet 2/3 D1(config-router)#passive-interface Ethernet 3/0 D1(config-router)#passive-interface Ethernet 3/1 D1(config-router)#passive-interface Ethernet 3/2 D1(config-router)#passive-interface Ethernet 3/3

• D2: All interfaces except E1/0

//Deshabilitación de las D2(config-router)#passive-interface Ethernet 0/0 interfaces no usadas D2(config-router)#passive-interface Ethernet 0/1 D2(config-router)#passive-interface Ethernet 0/2 D2(config-router)#passive-interface Ethernet 0/3 D2(config-router)#passive-interface Ethernet 1/1 D2(config-router)#passive-interface Ethernet 1/2 D2(config-router)#passive-interface Ethernet 1/3 D2(config-router)#passive-interface Ethernet 2/0 D2(config-router)#passive-interface Ethernet 2/1 D2(config-router)#passive-interface Ethernet 2/2 D2(config-router)#passive-interface Ethernet 2/3 D2(config-router)#passive-interface Ethernet 3/0 D2(config-router)#passive-interface Ethernet 3/1 D2(config-router)#passive-interface Ethernet 3/2 D2(config-router)#passive-interface Ethernet 3/3

# 3.2 On the "Company Network" (i.e., R1, R3, D1, and D2), configure classic single-area OSPFv3 in area 0.

Use OSPF Process ID 6 and assign the following router-IDs:

R1: 0.0.6.1 Se asigna el ID para R1

R1(config)#ipv6 unicast-routing R1(config)#ipv6 router ospf 6 R1(config-rtr)#router-id 0.0.6.1

R3: 0.0.6.3 Se asigna el ID para R2

R3(config)#ipv6 unicast-routing R3(config)#ipv6 router ospf 6 R3(config-rtr)#router-id 0.0.6.3

D1: 0.0.6.131 Se asigna el ID para D1

D1(config)#ipv6 unicast-routing D1(config)#ipv6 router ospf 6 D1(config-rtr)#router-id 0.0.6.131 //Proceso OSPF IPv6 unidifusión //config OSPF ID 6 //IP para R1

//Proceso OSPF IPv6 unidifusión //config OSPF ID 6 //IP para R2

//Proceso OSPF IPv6 unidifusión //config OSPF ID 6 //IP para D1 D2: 0.0.6.132

Se asigna el ID para D2

D2(config)#ipv6 unicast-routing D2(config)#ipv6 router ospf 6 D2(config-rtr)#router-id 0.0.6.132 //Proceso OSPF IPv6 unidifusión //config OSPF ID 6 //IP para D2

# On R1, R3, D1, and D2, advertise all directly connected networks / VLANs in Area 0.

## • On R1, do not advertise the R1 – R2 network.

### Para R1:

//a continuación se vinculan el área 6 creada bajo las interfaces ethernet 1/0 y
1/2

R1(config)#int E1/0

R1(config-if)#ipv6 ospf 6 area 0

R1(config-if)#int E1/2

R1(config-if)#ipv6 ospf 6 area 0

## Para R3:

//a continuación se vinculan el área 6 creada bajo las interfaces ethernet 1/1 y
1/2
R3(config)#int E1/2
P2(config it)#inv( conf 6 crea 0

R3(config-if)#ipv6 ospf 6 area 0 R3(config-if)#int E1/1 R3(config-if)#ipv6 ospf 6 area 0

# Para D1:

//a continuación se vinculan el área 6 creada bajo las interfaces ethernet 0/0 ylas vlan 100, 101, 102 D1(config)#int E0/0 D1(config-if)#ipv6 ospf 6 area 0 D1(config)#int vlan 100 D1(config)#int vlan 100 D1(config)#int vlan 101 D1(config)#int vlan 101 D1(config)#int vlan 102 D1(config-if)#ipv6 ospf 6 area 0

# Para D2:

//a continuación se vinculan el área 6 creada bajo las interfaces ethernet 0/0 ylas vlan 100, 101, 102 D2(config)#int E0/0 D2(config-if)#ipv6 ospf 6 area 0 D2(config)#int vlan 100 D2(config-if)#ipv6 ospf 6 area 0 D2(config)#int vlan 101 D2(config-if)#ipv6 ospf 6 area 0 D2(config)#int vlan 102 D2(config-if)#ipv6 ospf 6 area 0

#### On R1, propagate a default route. Note that the default route will be provided by BGP.

R1(config)#ipv6 router ospf 6 R1(config-router)#default-information originate //se abren procesos de información según el BGP a configurar

Disable OSPFv3 advertisements on:

#### • D1: All interfaces except E1/2

D1(config-rtr)#passive-interface Ethernet 0/0 //Se configuran las interfaces de forma pasiva que no son usadas por seguridad D1(config-rtr)#passive-interface Ethernet 0/1 D1(config-rtr)#passive-interface Ethernet 0/2 D1(config-rtr)#passive-interface Ethernet 0/3 D1(config-rtr)#passive-interface Ethernet 1/0 D1(config-rtr)#passive-interface Ethernet 1/1 D1(config-rtr)#passive-interface Ethernet 1/3 D1(config-rtr)#passive-interface Ethernet 2/0 D1(config-rtr)#passive-interface Ethernet 2/1 D1(config-rtr)#passive-interface Ethernet 2/2 D1(config-rtr)#passive-interface Ethernet 2/3 D1(config-rtr)#passive-interface Ethernet 3/0 D1(config-rtr)#passive-interface Ethernet 3/1 D1(config-rtr)#passive-interface Ethernet 3/2 D1(config-rtr)#passive-interface Ethernet 3/3

#### • D2: All interfaces except E1/0

D2(config-rtr)#passive-interface Ethernet 0/0 //Se configuran las interfaces de forma pasiva que no son usadas por seguridad D2(config-rtr)#passive-interface Ethernet 0/1 D2(config-rtr)#passive-interface Ethernet 0/2 D2(config-rtr)#passive-interface Ethernet 0/3 D2(config-rtr)#passive-interface Ethernet 1/1 D2(config-rtr)#passive-interface Ethernet 1/2 D2(config-rtr)#passive-interface Ethernet 1/3 D2(config-rtr)#passive-interface Ethernet 2/0 D2(config-rtr)#passive-interface Ethernet 2/1 D2(config-rtr)#passive-interface Ethernet 2/2 D2(config-rtr)#passive-interface Ethernet 2/3 D2(config-rtr)#passive-interface Ethernet 3/0 D2(config-rtr)#passive-interface Ethernet 3/1 D2(config-rtr)#passive-interface Ethernet 3/2 D2(config-rtr)#passive-interface Ethernet 3/2 D2(config-rtr)#passive-interface Ethernet 3/2

#### 3.3 On R2 in the "ISP Network", configure MP-BGP.

Configure two default static routes via interface Loopback 0:

#### • An IPv4 default static route.

R2(config)#ip route 0.0.0.0 0.0.0.0 0.0.0.0 //IP por defecto

### • An IPv6 default static route.

R2(config)#ipv6 route 0::0/64 0::0 //IP por defecto

Configure R2 in BGP ASN 500 and use the router-id 2.2.2.2.

R2(config)#router bgp 500//Se asigna el AS 500 para compartir información importante y estabilizar la conexión entre los dispositivos R2(config-router)# bgp router-id 2.2.2.2 //IP configurada R2(config-router)# neighbor 209.165.200.225 remote-as 300 //config de vecinos entre las areas R2(config-router)# neighbor 2001:db8:200::1 remote-as 300 //config de vecinos entre las areas

Configure and enable an IPv4 and IPv6 neighbor relationship with R1 in ASN 300.

In IPv4 address family, advertise:

- The Loopback 0 IPv4 network (/32).
- The default route (0.0.0.0/0).

R2(config-router)# address-family ipv4 R2(config-router-af)# neighbor 209.165.200.225 activate R2(config-router-af)# no neighobor 2001:db8:200::1 activate R2(config-router-af)# network 2.2.2.2 mask 255.255.255.255 R2(config-router-af)# network 0.0.0.0 R2(config-router-af)# exit-address-family

In IPv6 address family, advertise:

- The Loopback 0 IPv4 network (/128).
- The default route (::/0).

R2(config-router)#address-family ipv6 R2(config-router-af)# no neighbor 209.165.200.225 activate R2(config-router-af)# neighobor 2001:db8:200::1 activate R2(config-router-af)# network 2001:db8:2222::/128 R2(config-router-af)# network ::/0 R2(config-router-af)# exit-address-family

## 3.4 On R1 in the "ISP Network", configure MP-BGP.

Configure two static summary routes to interface Null 0:

• A summary IPv4 route for 10.02.0.0/8.

R1(config)#ip route 10.02.0.0 255.0.0.0 null0

# • A summary IPv6 route for 2001:db8:100::/48.

R1(config)#ipv6 route 2001:db8:100::/48 null0

Configure R1 in BGP ASN 300 and use the router-id 1.1.1.1.

R1(config)#router bgp 300 R1(config-router)# bgp router-id 1.1.1.1 R1(config-router)# neighbor 209.165.200.226 remote-as 500 R1(config-router)# neighbor 2001:db8:200::2 remote-as 500

Configure an IPv4 and IPv6 neighbor relationship with R2 in ASN 500.

In IPv4 address family:

# • Disable the IPv6 neighbor relationship.

R1(config-router-af)# no neighbor 2001:db8:200::2 activate R1(config-router-af)# exit-address-family

• Enable the IPv4 neighbor relationship.

R1(config-router)# address-family ipv4 unicast R1(config-router-af)# neighbor 209.165.200.226 activate

#### • Advertise the 10.02.0.0/8 network.

R1(config-router-af)# network 10.02.0.0 mask 255.0.0.0

In IPv6 address family:

### • Disable the IPv4 neighbor relationship.

R1(config-router)# address-family ipv6 unicast R1(config-router-af)# no neighbor 209.165.200.226 activate

## • Enable the IPv6 neighbor relationship.

R1(config-router-af)# neighbor 2001:db8:200::2 activate R1(config-router-af)# exit-address-family

## • Advertise the 2001:db8:100::/48 network.

R1(config-router-af)# network 2001:db8:100::/48

## Part 2: Configure Routing Protocols

## 4.1 On D1, create IP SLAs that test the reachability of R1 interface E1/2.

Create two IP SLAs.

## • Use SLA number 4 for IPv4.

D1# config ter//ingreso modo configuraciónD1(config)# track 4 ip sla 4//creación SLA 4D1(config-track)# delay down 10 up 15//configuración del retardo

## • Use SLA number 6 for IPv6.

D1(config)# track 6 ip sla 6 //creación SLA 6 D1(config-track)# delay down 10 up 15 //configuración del retardo

The IP SLAs will test availability of R1 E1/2 interface every 5 seconds. Schedule the SLA for immediate implementation with no end time.

Create an IP SLA object for IP SLA 4 and one for IP SLA 6.

### • Use track number 4 for IP SLA 4.

D1(config)# ip sla 4 D1(config-ip-sla) icmp-echo 10.0.10.1 //IP para los paquetes D1(config-ip-sla-echo)#frequency 5 ///frecuencia de cada 5 segundos D1(config-ip-sla-echo)# exit D1(config)# ip sla schedule 4 life forever start-time now

## • Use track number 6 for IP SLA 6.

D1(config)# ip sla 6 //asignación de IPv6 para paquetes D1(config-ip-sla) icmp-echo 2001:db8:100:1010::1 D1(config-ip-sla-echo)frequency 5 ///frecuencia de cada 5 segundos D1(config-ip-sla-echo)# exit

D1(config)# ip sla schedule 6 life forever start-time now The tracked objects should notify D1 if the IP SLA state changes from down to up after 10 seconds, or from up to down after 15 seconds.

## 4.2 On D2, create IP SLAs that test the reachability of R3 interface E1/0.

Create two IP SLAs.

## • Use SLA number 4 for IPv4.

D2#config ter D2(config)# track 4 ip sla 4 //c D2(config)# delay down 10 up 15 //ti

//creación SLA 4 //tiempos de retardo

## • Use SLA number 6 for IPv6.

| D2(config)# track 6 ip sla 6    | //creación SLA 4     |
|---------------------------------|----------------------|
| D2(config)# delay down 10 up 15 | //tiempos de retardo |

The IP SLAs will test availability of R3 E1/0 interface every 5 seconds.

Schedule the SLA for immediate implementation with no end time.

Create an IP SLA object for IP SLA 4 and one for IP SLA 6.

• Use track number 4 for IP SLA 4.

D2(config)# ip sla 4 D2(config-ip-sla) icmp-echo 10.0.10.1 //IP para envío de paquetes D2(config-ip-sla-echo)frequency 5 //frecuencia de 5 segundos D2(config-ip-sla-echo)# exit //Salida D2(config)# ip sla schedule 4 life forever start-time now

#### • Use track number 6 for IP SLA 6.

D2(config)# ip sla 6 //Ingreso al SLA creado D2(config-ip-sla) icmp-echo 2001:db8:100:1010::1 D2(config-ip-sla-echo)frequency 5 //frecuencia de cada 5 segunos D2(config-ip-sla-echo)# exit D2(config)# ip sla schedule 6 life forever start-time now

The tracked objects should notify D1 if the IP SLA state changes from down to up after 10 seconds, or from up to down after 15 seconds.

#### 4.3 On D1, configure HSRPv2.

D1 is the primary router for VLANs 100 and 102; therefore, their priority will also be changed to 150.

Configure HSRP version 2.

#### Configure IPv4 HSRP group 104 for VLAN 100:

• Assign the virtual IP address 10.02.100.254.

D1(config)#interface Vlan100 //se configuran las IP virtuales en la VLAN100 D1(config-if)#standby version 2 //version 2 de HSRP D1(config-if)#standby 104 ip 10.02.100.254

#### • Set the group priority to 150.

D1(config-if)#standby 104 priority 150 //cambio de la prioridad del grupo a 150

#### • Enable preemption.

D1(config-if)#standby 104 preempt //Preferencia de 104

• Track object 4 and decrement by 60.

D1(config-if)#standby 104 track 4 decrement 60

### Configure IPv4 HSRP group 114 for VLAN 101:

#### • Assign the virtual IP address 10.02.101.254.

D1(config)#interface Vlan101 //se configuran las IP virtuales en la VLAN101 D1(config-if)#standby version 2 D1(config-if)#standby 114 ip 10.02.101.254

### • Enable preemption.

D1(config-if)#standby 114 preempt //preferencia del grupo a 114

### • Track object 4 to decrement by 60.

D1(config-if)#standby 114 track 4 decrement 60 D1(config-if)#exit

### Configure IPv4 HSRP group 124 for VLAN 102:

#### • Assign the virtual IP address 10.02.102.254.

D1(config)#interface Vlan102 //se configuran las IP virtuales en la VLAN100 D1(config-if)#standby version 2 D1(config-if)#standby 124 ip 10.02.102.254

#### • Set the group priority to 150.

D1(config-if)#standby 124 priority 150 //Prioridad de 150

#### • Enable preemption.

D1(config-if)#standby 124 preempt

## • Track object 4 to decrement by 60.

D1(config-if)#standby 124 track 4 decrement 60

## Configure IPv6 HSRP group 106 for VLAN 100:

• Assign the virtual IP address using ipv6 autoconfig.

D1(config)#interface Vlan100 D1(config-if)#standby 106 ipv6 autoconfig

• Set the group priority to 150.

D1(config-if)#standby 106 priority 150

# • Enable preemption.

D1(config-if)#standby 106 preempt

• Track object 6 and decrement by 60.

D1(config-if)#standby 106 track 6 decrement 60

# Configure IPv6 HSRP group 116 for VLAN 101:

• Assign the virtual IP address using ipv6 autoconfig.

D1(config-if)#standby 116 ipv6 autoconfig

## • Enable preemption.

D1(config-if)#standby 116 preempt

• Track object 6 and decrement by 60.

D1(config-if)#standby 116 track 6 decrement 60

# Configure IPv6 HSRP group 126 for VLAN 102:

• Assign the virtual IP address using ipv6 autoconfig.

D1(config)#interface Vlan102 D1(config-if)#standby 126 ipv6 autoconfig

• Set the group priority to 150.

D1(config-if)#standby 126 priority 150

## • Enable preemption.

D1(config-if)#standby 126 preempt

## • Track object 6 and decrement by 60.

D1(config-if)#standby 126 track 6 decrement 60

D2 is the primary router for VLAN 101; therefore, the priority will also be changed to 150.

Configure HSRP version 2.

## Configure IPv4 HSRP group 104 for VLAN 100:

• Assign the virtual IP address 10.02.100.254.

D2(config)#interface Vlan100 //se configuran las IP virtuales en la VLAN100 D2(config-if)#standby version 2 //V2 de HSRP D2(config-if)#standby 104 ip 10.02.100.254

#### • Enable preemption.

D2(config-if)#standby 104 preempt

## • Track object 4 and decrement by 60.

D2(config-if)#standby 104 track 4 decrement 60

## Configure IPv4 HSRP group 114 for VLAN 101:

#### • Assign the virtual IP address 10.02.101.254.

D2(config)#interface Vlan101 //se configuran las IP virtuales en la VLAN101 D2(config-if)#standby version 2 D2(config-if)#standby 114 ip 10.02.101.254

## • Set the group priority to 150.

D2(config-if)#standby 114 priority 150

## • Enable preemption.

D2(config-if)#standby 114 preempt

## • Track object 4 to decrement by 60.

D2(config-if)#standby 114 track 4 decrement 60

## Configure IPv4 HSRP group 124 for VLAN 102:

• Assign the virtual IP address 10.02.102.254.

D2(config)#interface Vlan102 D2(config-if)#standby version 2 D2(config-if)#standby 124 ip 10.02.102.254

## • Enable preemption.

D2(config-if)#standby 124 preempt

• Track object 4 to decrement by 60.

D2(config-if)#standby 124 track 4 decrement 60

## Configure IPv6 HSRP group 106 for VLAN 100:

• Assign the virtual IP address using ipv6 autoconfig.

D2(config)#interface Vlan100 D2(config-if)#standby 106 ipv6 autoconfig

## • Enable preemption.

D2(config)#interface Vlan100 D2(config-if)#standby 106 preempt

## • Track object 6 and decrement by 60.

D2(config-if)#standby 106 track 6 decrement 60

## Configure IPv6 HSRP group 116 for VLAN 101:

• Assign the virtual IP address using ipv6 autoconfig.

D2(config)#interface Vlan101 D2(config-if)#standby 116 ipv6 autoconfig

• Set the group priority to 150.

D2(config-if)#standby 116 priority 150

## • Enable preemption.

D2(config-if)#standby 116 preempt

• Track object 6 and decrement by 60.

D2(config-if)#standby 116 track 6 decrement 60

## Configure IPv6 HSRP group 126 for VLAN 102:

• Assign the virtual IP address using ipv6 autoconfig.

D2(config)#interface Vlan102 D2(config-if)#standby 126 ipv6 autoconfig

## • Enable preemption.

D2(config-if)#standby 126 preempt

## • Track object 6 and decrement by 60.

D2(config-if)#standby 126 track 6 decrement 60

### CONCLUSIONES

Gracias a la topología planteada dentro del marco del Diplomado CISCO CCNP, se logra evidenciar como bajo una topología de pocos elementos es posible evidenciar cada tema tratado durante el mismo, diferenciando las configuraciones básicas para capa 2 como capa 3, lo que afianzó en detalle lo previamente adquirido durante cada paso del curso.

Las ventajas presentadas entre Packet Tracert y el software GNS3, es de gran diferencia debido a que este último, permite cargar una imagen del equipo a trabajar de manera tal, que se puede tener alcance a su totalidad de posibles configuraciones y es allí donde el software de Cisco se ve un poco rezagado al impedir lanzar ciertos comandos, inclusive, GNS3 al permitir cargar diversas imágenes, permite topologías más complejas donde pueden intervenir equipos de otras marcas como Mikrotik (por mencionar solo alguna)

Al evidenciar las configuraciones realizadas a cada Switch, se evidencia las buenas prácticas de configuración con el fin de dividir el tráfico existente entre estos elementos o terminales finales para las VLAN 100, 101, 102 sin contar con la redundancia evidenciada en la topología que permite una segunda ruta en cado de posibles fallas de cableado entre los equipos

### BIBLIOGRAFÍA

FROOM, R., FRAHIM, E. (2015). CISCO Press (Ed). Spanning Tree Implementation. Implementing Cisco IP Switched Networks (SWITCH) Foundation Learning Guide CCNP SWITCH 300-115. https://1drv.ms/b/s!AmIJYei-NT1IInWR0hoMxgBNv1CJ

TEARE, D., VACHON B., GRAZIANI, R. (2015). CISCO Press (Ed). EIGRP Implementation. Implementing Cisco IP Routing (ROUTE) Foundation Learning Guide CCNP ROUTE 300-101. https://1drv.ms/b/s!AmIJYei-NT1IInMfy2rhPZHwEoWx